# Manual utilizare

Aplicatia MyEterra

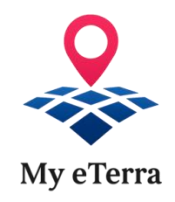

## Cuprins

| Introducere3                                                                                            |
|----------------------------------------------------------------------------------------------------|
| Deschiderea contului MyEterra 4                                                                         |
| Cont individual                                                                                         |
| Ai cont ROeID                                                                                           |
| Nu ai cont ROelD                                                                                        |
| Cont de reprezentant14                                                                                  |
| Obtinerea extraselor din aplicatia MyEterra23                                                           |
| Cont individual23                                                                                       |
| Pentru imobilele in a caror carte funciara sunteti inscris cu CNP                                       |
| Pentru imobilele in a caror carte funciara sunteti inscris fara CNP                                     |
| Cont de reprezentant                                                                                    |
| Pentru imobilele in a caror carte funciara persoana reprezentanta fara CNP, respectiv<br>CIF            |
| Pentru imobilele in a caror carte funciara persoana reprezentanta este inscrisa cu CNP, respectiv CIF40 |

## Introducere

Prezentul document isi propune sa ofere informatii privind utilizarea aplicatiei MyEterra pentru:

- a. obtinerea accesului de catre persoanele fizice inregistrate in Romania in vederea interactiunii cu functionalitatile acesteia:
  - in nume propriu (cont individual)
  - in numele unei terte persoane juridice / fizice, pe care aceasta o reprezinta in baza unui mandat (cont de reprezentant)
- b. obtinerea gratuita a extraselor de carte funciara pentru informare si a extraselor de plan cadastral

## Deschiderea contului MyEterra

## Cont individual

Pentru deschiderea contului individual ai doua optiuni:

#### Ai cont ROeID

Sistemul ROeID (<u>https://www.roeid.ro/</u>) este sistemul informatic public, administrat de Agentia pentru Digitalizarea Romaniei, care se ocupa de emiterea de identitati digitale pentru persoanele fizice inregistrate in Romania, identitate care poate fi utilizata de acestea pentru interactiunea cu o multime de sisteme informatice ale autoritarilor publice.

Daca aveti cont ROeID si doriti sa accesati aplicatia MyEterra urmeaza pasii de mai jos:

1. Acceseaza adresa de internet la care se afla aplicatia MyEterra (<u>https://myeterra.ancpi.ro</u>) dintrun browser web (de preferat, Google Chrome):

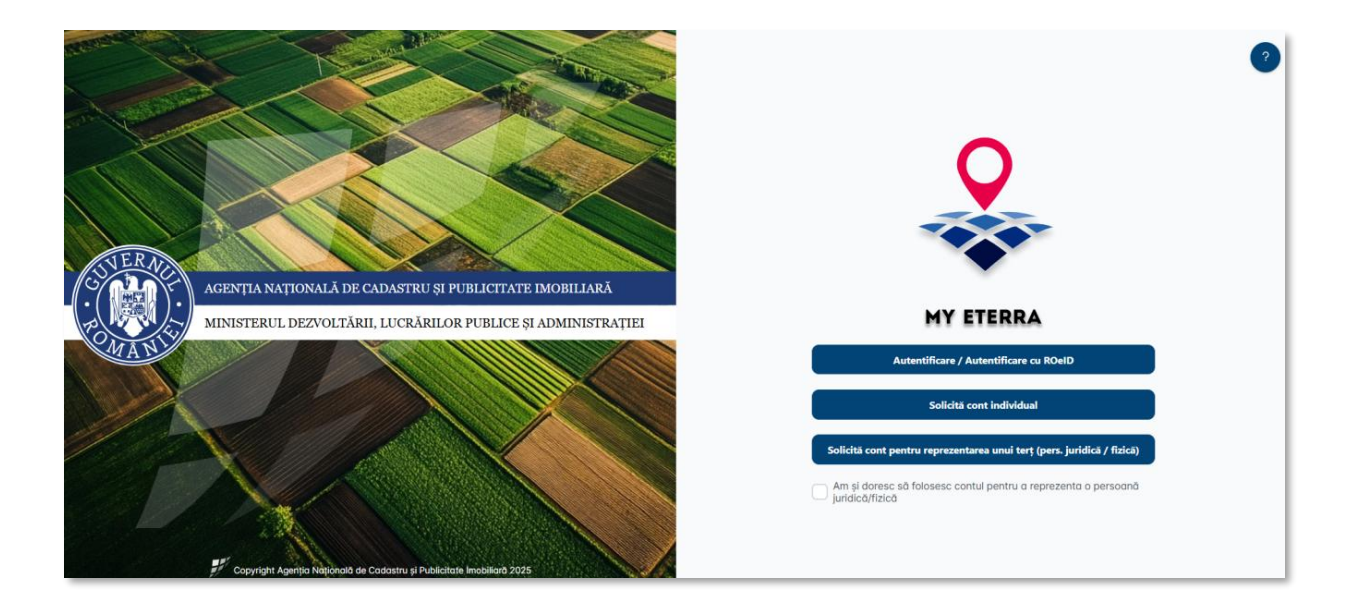

2. Apasa butonul "Autentificare" din pagina afisata dupa accesarea adresei de internet mentionate mai sus.

3. In urma actiunii tale, va fi prezentata pagina unica de autentificare in sistemele ANCPI.

| <b>Ro</b> Română v        |  |
|---------------------------|--|
|                           |  |
| ANCPI<br>AGENTA MATIONALA |  |
| PUBLICITATE INOBILIARA    |  |
| Conectare la cont         |  |
| E-mail                    |  |
| Parolá                    |  |
| ٠                         |  |
| Conectare                 |  |
| Sau conectați-vă cu       |  |
| AD ROelD                  |  |
| la⊒ elDAS                 |  |
|                           |  |

- 4. Actioneaza butonul "ROeID" din pagina afisata pentru a fi redirectat spre pagina de autentificare a sistemului public ROeID.
- 5. Introdu credentialele (utilizatorul si parola) contului tau ROeID.

| RO@ID<br>Autentificare                 |  |
|----------------------------------------|--|
| Adresă Email                           |  |
|                                        |  |
| Parola                                 |  |
| Autentifică-te                         |  |
| Acesta este un mediu de dezvoltare     |  |
| Pentru a crea un cont nou              |  |
| înregistrează-te folosind aplicația de |  |
| mobil                                  |  |
| Pentru mai multe detalii contactați    |  |
| echipa ADR                             |  |

|   | cechnologies Adapter                                                            |
|---|---------------------------------------------------------------------------------|
|   | Providing multiple forms of two-factor authentication to validate user identity |
|   | Cerere de autorizare                                                            |
|   | Nume utilizator:                                                                |
|   | A rost trimisa o cerere de autorizare pe apucatia roveiµ.<br>Aprobare in curs   |
|   | Verificati cererea de autorizare in aplicatia mobila R0e1D                      |
| 1 | Inregistrati.discozitènsi                                                       |
|   |                                                                                 |

6. Dupa autentificarea cu succes, ti se va cere acceptul pentru furnizarea de catre ROeID a unui set de date pentru definirea contului tau in sistemul ANCPI.

| Ace | astă aplicație cere acces la următoarele informat |
|-----|---------------------------------------------------|
|     | nume                                              |
| - 3 | prenume                                           |
|     | nume complet                                      |
|     | email                                             |
|     | cnp                                               |
|     | adresa                                            |
|     | telefon                                           |
|     | judet                                             |
|     | sector                                            |
| ÷   | strada                                            |
|     | nr                                                |
|     | scara                                             |
|     | bloc                                              |
|     | etaj                                              |
|     | apartament                                        |
|     | localitate                                        |

7. Dupa ce apesi "Accepta", iti va fi trimis un e-mail pe adresa utilizata la deschiderea contului ROeID pentru confirmarea deciziei si te vom informa despre acest lucru intr-o pagina similara cu cea de mai jos. Acesta operatie suplimentara este necesara din motive de securitate.

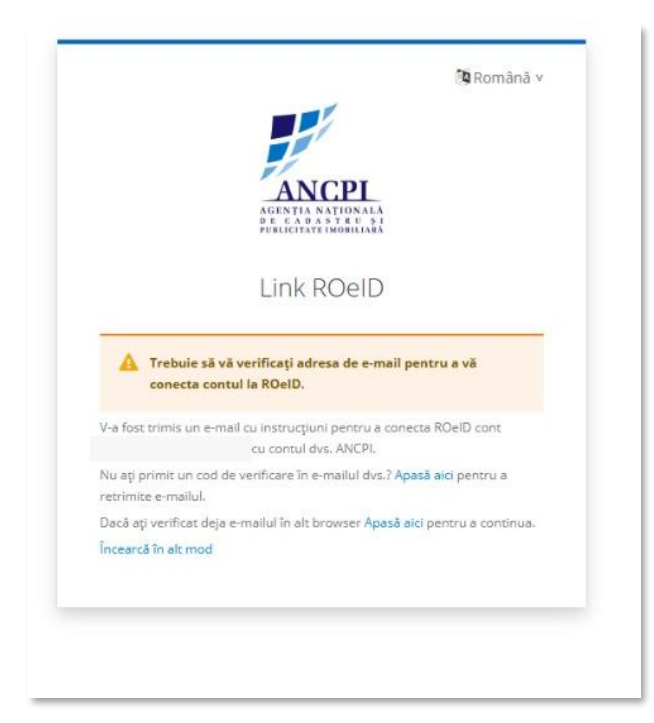

8. Apasa link-ul din e-mailul primit si confirma datele personale care vor fi folosite la definirea contului tau la nivelul sistemelor ANCPI prin apasarea butonului "Trimitere".

|                   | ANCPL<br>AGENTIA NATIONALA<br>PUBLICITATE MOBILIARA |
|-------------------|-----------------------------------------------------|
|                   | * Câmpuri obligatorii                               |
| Actualiza         | re informatii cont                                  |
|                   | 3                                                   |
| E-mail *          |                                                     |
| *****             |                                                     |
| Prenume *         |                                                     |
| *****             |                                                     |
| Nume de familie * |                                                     |
| ******            |                                                     |
| Adresă            |                                                     |
| XXXXXXXXXXX       |                                                     |
| CNP *             |                                                     |
| XXXXXXXXXX        |                                                     |
| Număr de telefon  |                                                     |
| XXXXXXXXX         |                                                     |
|                   |                                                     |
|                   |                                                     |

### Nu ai cont ROelD

Daca nu ai cont ROeID si ai la dispozitie urmatoarele variante pentru a-l solicita:

- Varianta 1. Solicitare online cu validare automata
- Varianta 2. Solicitare online cu validare de catre un operator uman (necesita prezenta la ghiseu)
- Varianta 3. Solicitare la ghiseu inregistrarea si validarea solicitarii se realizeaza de catre operatori umani (necesita exclusiv prezenta la ghiseu)

In continuare, iti prezentam pasii de urmat pentru inregistrarea online a solicitarii pentru deschiderea contului MyEterra.

- 1. Acceseaza adresa de internet la care se afla aplicatia MyEterra (<u>https://myeterra.ancpi.ro/landing</u>) dintr-un browser web (de preferat, Google Chrome).
- Ale in television du bolenne document
   2

   Internet da contrati document document
   2

   Accentrati a national à de cabastrui și publicită rețe
   Internet document document

   Internet de contrati document document
   Internet document document

   Internet de contrati document document
   Internet document

   Internet document document
   Internet document

   Internet document document
   Internet document

   Internet document
   Internet document

   Internet document document
   Internet document

   Internet document document document
   Internet document

   Internet document document document
   Internet document

   Internet document document
   Internet document

   Internet document document
   Internet document

   Internet document
   Internet document

   Internet document
   Internet document

   Internet document
   Internet document

   Internet document
   Internet document

   Internet document
   Internet

   Internet document
   Internet

   Internet document
   Internet

   Internet document
   Internet

   Internet document
   Internet

   Int
- 2. Actionati butonul "Solicita cont"

- 3. In pagina prezentata, realizeaza urmatoarele operatii:
  - a. completeaza e-mailul personal
  - b. parcuge termenii si conditiile de utilizare a aplicatiei si confirma acceptarea lor
  - c. confirma ca esti un utilizator uman
  - d. apasa butonul "Continua"

| Solicită cont individual                                                        | ×                        |
|---------------------------------------------------------------------------------|--------------------------|
| Introduceți e-mailul personal și acceptați termenii și condițiile de utilizare. |                          |
| E-mail *                                                                        |                          |
| andrei.ionescu@grr.la                                                           |                          |
| Am citit și accept <u>Termenii și Condițiile</u> *                              |                          |
| Verified!                                                                       | mCaptcha<br>Pressy Terma |
|                                                                                 | Renunță                  |

La final, aplicatia va prelua si inregistra solicitarea ta, confirmand acest lucru prin afisarea urmatorului mesaj:

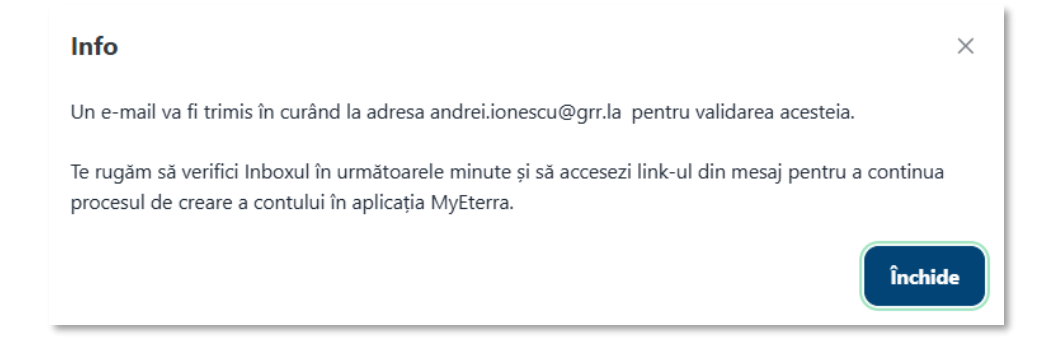

4. In urma inregistrarii, vei primi un e-mail pe adresa de e-mail specificata in solicitare cu scopul confirmarii accesului tau la aceasta adresa. Acesta va fi trimis de pe adresa no-reply@ancpi.ro si va avea urmatorul subiect: "Validare adresă e-mail (cont) pentru aplicația MyEterra".

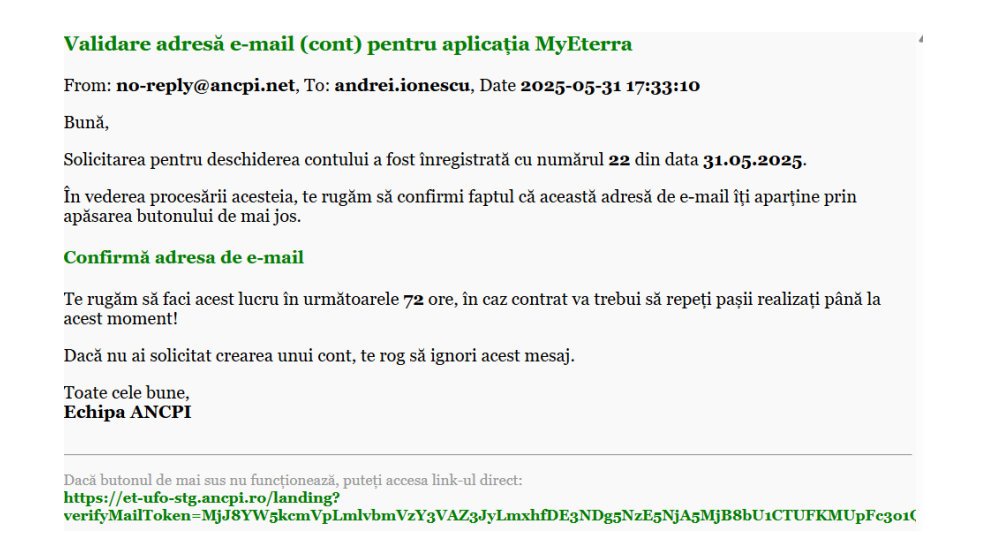

Nota: un e-mail similar va este transmis in situatia in care inregistrati solicitarea pentru deschiderea contului la nivelul serviciului de registratura al unei dintre unitatile teritoriale ale ANCPI (varianta 3 de deschidere a unui cont).

- 5. Acceseaza casuta de e-mail, identifica e-mailul primit si deschide-l.
- Apasa butonul "Confirma adresa e-mail". Daca ai deja un cont deschis in alta aplicatie a ANCPI, datele tale vor fi automat incarcate in formularul afisat si le vei putea actualiza, daca este cazul. Daca nu aveti un cont, formular prezentat va fi gol.

| Solicită cont individual                          | × |
|---------------------------------------------------|---|
| andreijonescu@gr.la                               |   |
| Copia Cl *                                        |   |
| Am citit și accept <u>Termenii și Condițile</u> * |   |
| Nume *                                            | ١ |
| L. Numele este obligatoriu                        | ) |
| Prenume *                                         |   |
| Prenumele este obligatoriu                        |   |
| CNP*                                              |   |
| CHP-ul este collgatoriu<br>CHP-ul este invalid    |   |
| Nr. Telefon                                       |   |
|                                                   |   |
| I'm not a robot                                   |   |
| Renunță Trimite solicitare                        |   |

- 7. in formularul prezentat de aplicatie:
  - a. completeaza datele tale: Nume, Prenume, CNP si numarul telefonului personal (optional).
  - b. incarca copia cartii de identitate sub forma unui fisier avand unul dintre formatele: .JPEG, .JPG, .HEIC, .HEIF, .PNG, .RAW, .DNG sau .PDF
    - i. semnata cu semnatura ta electronica calificata (*varianta 1 Solicitare online cu validare automata*)
    - ii. nesemnata cu semnatura electronica calificata (*varianta 2. Solicitare online cu validare de catre un operator uman*)
  - c. confirma faptul ca esti un utilizator uman si trimite solicitarea.

| Solicită cont individual                                                                                                    | ×                          |
|----------------------------------------------------------------------------------------------------|----------------------------|
| Introduceți datele Dvs.                                                                                                    |                            |
| E-mail *                                                                                                    |                            |
| andreilonescu@grr1a                                                                                                    |                            |
| Հորն Օ՝ *<br>© Օ լիգրում լու լիսյ                                                                                                    |                            |
| Kowe and a second second secon |                            |
| Am ditit și accești <u>Termanii și Condițile</u> *                                                                                                    |                            |
| Nume "                                                                                                    |                            |
| lonescu                                                                                                    |                            |
| Prenume *                                                                                                    |                            |
| Andrei                                                                                                    |                            |
| 06.                                                                                                    |                            |
| 18390652-060                                                                                                    |                            |
| Nr. Telefon                                                                                                    |                            |
| 0721234567                                                                                                    |                            |
|                                                                                                    |                            |
|                                                                                                    | _                          |
| Verified                                                                                                    | mCaptoha<br>Pisay Tana     |
|                                                                                                    |                            |
|                                                                                                    | Renunță Trimite solicitare |

8. Daca nu ai semnat copia electronica a cartii tale de identitate cu semnatura ta electronica calificata (*Varianta 1. Solicitare online - cu validare automata*), prezinta-te in termen de 72 ore la una dintre unitatile teritoriale ale ANCPI cu documentul de identitate a carui copie ati incarcat-o in solicitare pentru confirmarea datelor de identitate (*varianta 2. Solicitare online - cu validare de catre un operator uman*).

| Info                                                                                                    | ×      |
|----------------------------------------------------------------------------------------------------|--------|
| Solicitarea Dvs. pentru deschiderea unui cont individual in aplicatia MyEterra a fost completată cu succes și repartizată spre validare unui operator uman! |        |
| Veți primi o notificare prin email privind stadiul solicitării Dvs.                                                                                         |        |
|                                                                                                    | nchide |

9. In urma verificarii solicitarii tale de catre personalul ANCPI, vei primi un e-mail de informare cu privire la decizia luata.

#### Contul Dvs. pentru aplicatia MyEterra a fost creat!

From: no-reply@ancpi.net, To: andrei.ionescu, Date 2025-05-31 19:06:10

Bună,

Te informăm că solicitarea ta pentru deschiderea unui cont în vederea accesării aplicației MyEterra, înregistrată cu numărul **22** din data **31.05.2025**, a fost aprobată.

Poți accesa aplicația la această adresă MyEterra.

Toate cele bune, Echipa ANCPI 10. Dupa crearea contului, vei primi un e-mail pentru setarea parolei.

#### Actualizare cont

From: no-reply@ancpi.net, To: andrei.ionescu, Date 2025-05-31 19:05:55

Administratorul dvs. tocmai a solicitat să vă actualizați contul ANCPI efectuând următoarele acțiuni: Actualizare parolă. Faceți click pe linkul de mai jos pentru a începe acest proces.

#### Link către actualizarea contului

Acest link va expira în 12 ore.

Dacă nu știți că administratorul dvs. a solicitat acest lucru, ignorați acest mesaj și nimic nu va fi schimbat.

Nota: In situatia in care ai deja un cont la nivelul unei alte aplicatii a ANCPI (ex. e-Payment), identificat prin acelasi e-mail cu cel mentiontat in solicitare, nu vei primi e-mailul de mai sus, setarea parolei nefiind necesara.

11. Pentru setarea parolei, actioneaza link-ul din e-mailul mentionat mai sus. Odata ajuns in pagina afisata, actioneaza "Apasati aici".

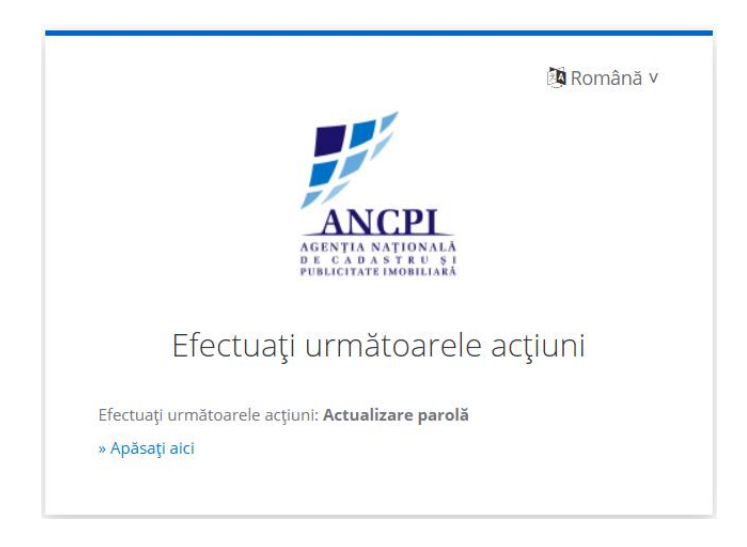

12. Parcurge si accepta termenii si conditiile

13. Introdu parola si confirm-o.

| AGENTIA NATIONALA<br>PERITA NATIONALA<br>POBLICITATE MOBILIARA<br>Actualizare parolă |   |
|--------------------------------------------------------------------------------------|---|
| A Trebuie să vă schimbați parola.                                                    |   |
| Parolă nouă                                                                          | ۲ |
| Confirmare parolă                                                                    |   |
| •••••                                                                                | ۲ |
| Deconectare de la alte dispozitive                                                   |   |
| Trimitere                                                                            |   |
|                                                                                      |   |

## 14. Contul tau va fi gata de utilizare.

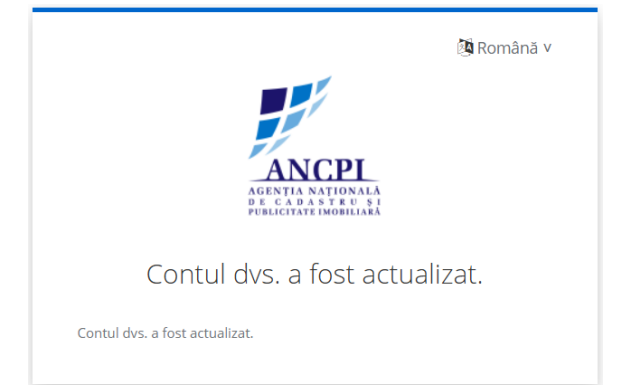

## Cont de reprezentant

Pentru deschiderea contului de reprezentant ai la dispozitie variantele de mai jos, indiferent daca detii deja un cont individual in aplicatia MyEterra:

- Varianta 1. Solicitare online cu validare automata
- Varianta 2. Solicitare online cu validare de catre un operator uman (necesita prezenta la ghiseu)
- Varianta 3. Solicitare la ghiseu inregistrarea si validarea solicitarii se realizeaza de catre operatori umani (necesita exclusiv prezenta la ghiseu)

In continuare, iti prezentam pasii de urmat pentru inregistrarea online a solicitarii pentru deschiderea contului de reprezentant.

- 1. Acceseaza adresa de internet la care se afla aplicatia MyEterra (<u>https://myeterra.ancpi.ro/landing</u>) dintr-un browser web (de preferat, Google Chrome).
- 2. Daca ai deja un cont in aplicatia MyEterra, bifeaza casuta "Am si doresc sa folosesc contul pentru a reprezenta o persoana juridica/fizica" pentru ca datele tale de identificare sa fie preluate automat in solicitare dupa ce te-ai autentificat cu succes.
- 3. Actionati butonul "Solicita cont pentru reprezentarea unui tert (pers. juridica / fizica)"

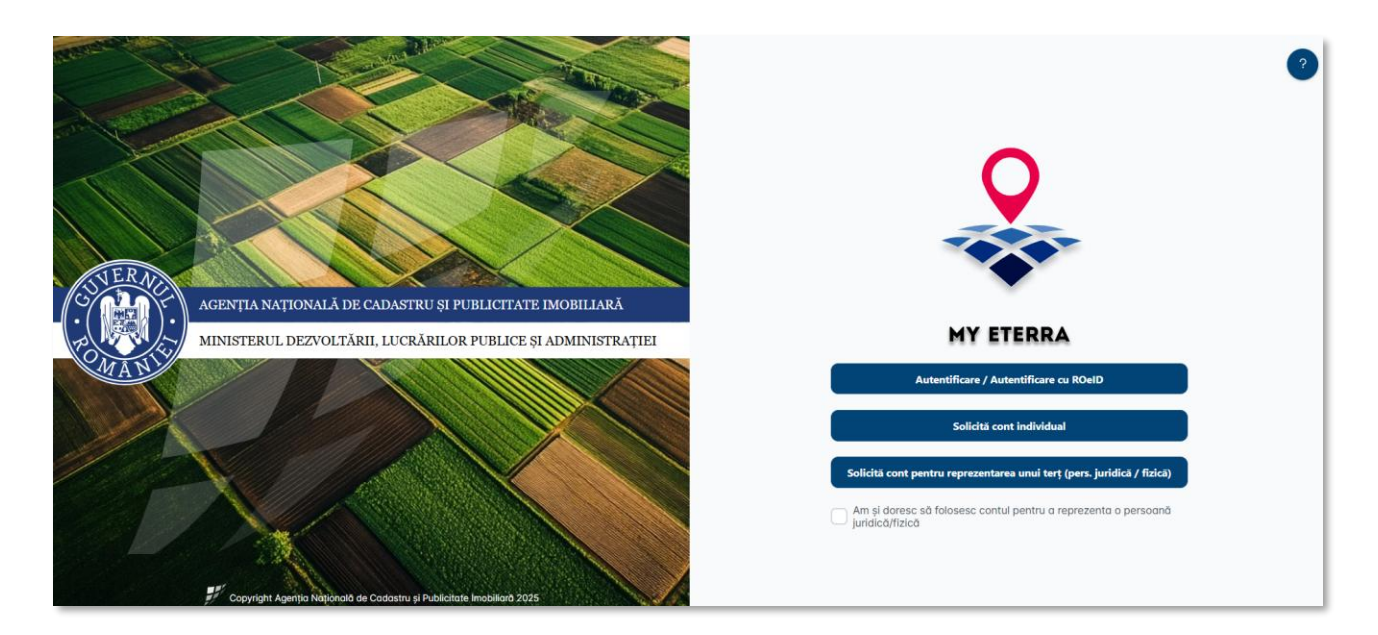

4. Daca ai bifat casuta "Am si doresc sa folosesc contul pentru a reprezenta o persoana juridica/fizica", vei fi directionat in pagina de autentificare, altfel procesul va continua cu pasul urmator. Dupa autentificarea cu succes, procesul va continua cu pasul urmator.

| Solicită cont pentru reprezentarea unui terț (pers. juridică / fizică)                            | ×                        |
|---------------------------------------------------------------------------------------------------|--------------------------|
| Introduceti datele reprezentatului și ale terțului reprezentat.                                   | Descară model mandat 🗸 🗸 |
| > Reprezentant:                                                                                   |                          |
| > Persoană reprezentată:                                                                          |                          |
| Am citit și accept <u>Termenii și Conditiile</u> *<br>Trebuie să acceptați termenii și condițiile |                          |
| I'm not a robot                                                                                   | mCaptcha<br>Prvicy Terro |
|                                                                                                   | Renunță Continuă         |

- 5. In pagina afisata, completeaza urmatoarele:
  - a. In sectiunea "Reprezentant":
    - i. Completeaza e-mailul sub care veti accesa contul (acesta va fi completat automat te-ai autentificat anterior vezi pasul 4)

| Solicită cont pentru reprezentarea unui terț (pers. juridică / fizică)                                                       |                      | ×          |
|----------------------------------------------------------------------------------------------------|----------------------|------------|
| Introduceti datele reprezentatului și ale terțului reprezentat.                                                              | Descară model mandat | ~          |
| — Reprezentant: andrei.ionescu@grr.la                                                                                        |                      |            |
| E-mail *                                                                                                    |                      |            |
| andrei.ionescu@grr.la                                                                                                    |                      | )          |
| Persoană reprezentată:     Am citit și accept <u>Termenii și Condițiie</u> *     Trebuie să acceptați termenii și condițiile |                      |            |
| I'm not a robot                                                                                                    | mCapto<br>Privacy Te | cha<br>ems |
|                                                                                                    | Renunță              | ıă         |

- b. In sectiunea "Persoana reprezentata":
  - i. Alege tipul persoanei: Persoana juridica (inclusiv institutie)
  - ii. Completeaza datele persoanei reprezentate:
    - 1. adresa de e-mail
    - 2. denumirea (pentru persoana juridica / institutie), repectiv numele (pentru persoana fizica)

- 3. prenumele (exclusiv pentru persoana fizica)
- 4. CIF (pentru persoana juridica / institutie), respectiv CNP/NIF (pentru persoana fizica)

| cită cont pentru reprezentarea unui terț (pers. juridică / fizică) |                        |  |
|--------------------------------------------------------------------|------------------------|--|
| Persoană reprezentată *<br>Persoană juridică 🔿 Persoană fizică 🔵   |                        |  |
| E-mail *                                                           |                        |  |
| test_myeterra@grr.la                                               |                        |  |
| CUI *                                                              |                        |  |
| 9051601                                                            |                        |  |
| Denumire *                                                         |                        |  |
| SC TEST MYETERRA SRL                                               |                        |  |
| Nr. Telefon                                                        |                        |  |
| Mandat valabil de la *                                             | Mandat valabil până la |  |
| 31/05/2025                                                         | 31/05/2028             |  |

- c. parcurge termenii si conditiile de utilizare a aplicatiei si confirma acceptarea lor
- d. confirma ca nu esti un robot
- e. apasa "Continua"

| Solicită cont pentru reprezentarea unui terț (pers. juridică / fizică) | ×                         |
|------------------------------------------------------------------------|---------------------------|
| Introduceti datele reprezentatului și ale terțului reprezentat.        | Descară model mandat 🛛 🗸  |
| > Reprezentant: andrei.ionescu@grr.la                                  |                           |
| > Persoană reprezentată: test_myeterra@grr.la                          |                           |
| Am citit și accept <u>Termenii și Condițiile</u> *                     |                           |
| Verified!                                                              | mCaptcha<br>Privacy Terms |
|                                                                        | Renunță Continuă          |

6. Solicitarea completata va fi salvata si vei primi urmatorul mesaj.

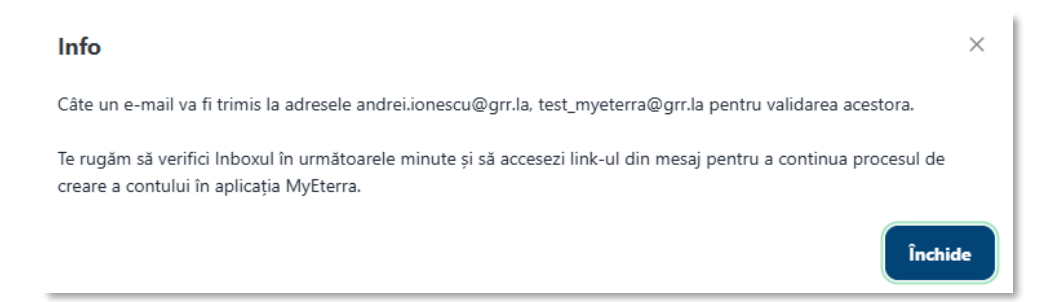

7. In urma inregistrarii, tu si persoana reprezentanta veti primi un e-mail pe adresele de e-mail specificate in solicitare cu scopul confirmarii accesului vostru la acele adrese si a relatiei de manadat. Acesta va fi trimis de pe adresa no-reply@ancpi.ro si va avea urmatorul subiect: "Validare adresă e-mail (cont) pentru aplicația MyEterra".

Nota: un e-mail similar va este transmis in situatia in care inregistrati solicitarea pentru deschiderea contului la nivelul serviciului de registratura al unei dintre unitatile teritoriale ale ANCPI (varianta 3 de deschidere a unui cont).

8. Confirmarea e-mailurilor de catre reprezentant si persoana reprezentata

#### a. Confirmarea e-mailulului de catre reprezentant

In calitate de reprezentant, vei realiza urmatorii pasi pentru confirmarea e-mailului si solicitarii de inregistrare a relatiei de reprezentare la nivelul aplicatiei MyEterra:

I. Acceseaza casuta de e-mail, identifica e-mailul *"Validare adresă e-mail (cont) pentru aplicația MyEterra"* si deschide-l.

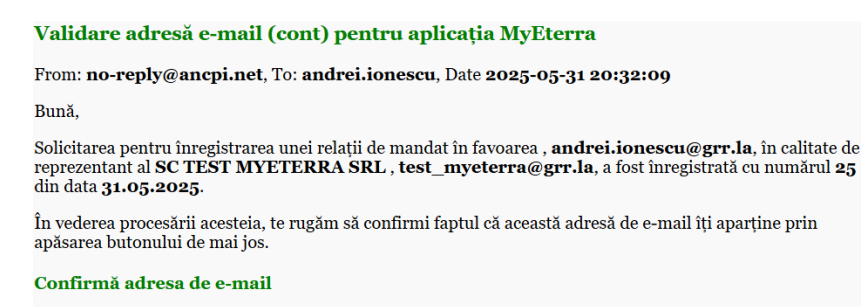

Confirmarea solicitării se va realiza în 7**2** de ore de la momentul primirii acestui e-mail, în caz contrar se vor repeta pașii realizați anterior!

Dacă nu ai solicitat crearea unui cont, te rog să ignori acest mesaj.

Toate cele bune, Echipa ANCPI  II. Apasa butonul "Confirma adresa e-mail". Daca ai deja un cont deschis in alta aplicatie a ANCPI, datele tale vor fi automat incarcate in formularul afisat si le vei putea actualiza, daca este cazul. Daca nu aveti un cont, formular prezentat va fi gol.

| Solicită cont pentru reprezentarea unui terț (pers. juridică / fizică)                   |                        | ×        |
|------------------------------------------------------------------------------------------|------------------------|----------|
| Introduceți datele reprezentatului. Datele asociate contului Dvs. au fost precompletate. | Descară model mandat   | ÿ        |
| - Reprezentant: andrei.jonescu@gr.la                                                     |                        |          |
| E-mail<br>and wild rests (Bgr Ia                                                         |                        |          |
| Name (internet)                                                                          |                        |          |
| Preure                                                                                   |                        |          |
| Nora<br>CP                                                                               |                        |          |
| 1500552460                                                                               |                        |          |
| locará tomán monte *                                                                     |                        |          |
| ී Selectapi Rýmul                                                                        |                        |          |
| > Persoană reprezentată: test_myeterra@grr.la                                            |                        |          |
| Am othe placept <u>Termeni a Conditie</u> .*                                             |                        |          |
| Iminol a robot                                                                           |                        |          |
|                                                                                          | Pier                   | cy Sens. |
|                                                                                          | ienunță Trimite solici | itare    |

- III. in formularul prezentat de aplicatie:
  - a. completeaza datele tale: Nume, Prenume, CNP si numarul telefonului personal (optional).
  - b. incarca copia cartii tale de identitate, completat si semnat electronic de tine\*
  - c. incarca si mandatul de reprezentare, completat și semnat electronic de solicitant\*:
    - i. mandat reprezentare persoană fizică (sablonul este disponibil la <u>https://ancpi.ro/myeterra/myeterra-model-mandat-pf.pdf</u>)
    - ii. mandat reprezentare persoană juridică (sablonul este disponibil la <u>https://ancpi.ro/myeterra/myeterra-model-mandat-pj.pdf</u>)
    - iii. mandat reprezentare instituție/autoritate (sablonul este disponibil la <u>https://ancpi.ro/myeterra/myeterra-model-mandat-institutie-autoritate.pdf</u>)
    - iv. confirma faptul ca esti un utilizator uman si trimite solicitarea.

| Solicită cont pentru reprezentarea unui terț (pers. juridică / fizică)                          |                                                                                                   |                      | × |
|-------------------------------------------------------------------------------------------------|---------------------------------------------------------------------------------------------------|----------------------|---|
| Introduceți datele reprezentatului. Datele asociate contului Dvs. au fost precompletate.        |                                                                                                   | Descară model mandat | ~ |
| - Reprezentant: andrei.ionescu@grr.la                                                           |                                                                                                   |                      |   |
| E-mail                                                                                          |                                                                                                   |                      |   |
| andreiionescu@grrJa                                                                             |                                                                                                   |                      |   |
| Nume                                                                                            |                                                                                                   |                      |   |
| lonescu                                                                                         |                                                                                                   |                      |   |
| Prenume                                                                                         |                                                                                                   |                      |   |
| Andrei                                                                                          |                                                                                                   |                      |   |
| CNP                                                                                             |                                                                                                   |                      |   |
| 1830606324060                                                                                   |                                                                                                   |                      |   |
| Nr. Telefon                                                                                     |                                                                                                   |                      |   |
| Incline() (copia C)*<br>C Q. Popercu: Inning<br>mounter (C) (C) (C) (C) (C) (C) (C) (C) (C) (C) | incarcă formular mandat *<br><b>© model-mandat păř</b><br>Decement FRS<br>Apaio perto a prevadata |                      |   |
| 0. Reproducing                                                                                  | recubit nuestat pat                                                                               |                      |   |
| > Persoană reprezentată: test_myeterra@grr.la                                                   |                                                                                                   |                      |   |

d. incarca copia cartii de identitate a persoanei fizice reprezentate, respectiv certificatul de inregistrare a persoanei juridice, semnate electronic de acestea\*;

| Solicită cont pentru reprezentarea unui terț (pers. juridică / fizică)                                                                                                    |  |                        |  | × |  |  |  |  |  |  |
|----------------------------------------------------------------------------------------------------|--|------------------------|--|---|--|--|--|--|--|--|
| Introduceți datele reprezentatului. Datele asociate contului Dvs. au fost precompletate.                                                                                                    |  |                        |  |   |  |  |  |  |  |  |
| > Reprezentant: andrei.ionescu@grr.la                                                                                                    |  |                        |  |   |  |  |  |  |  |  |
| Persoană reprezentată: test_myeterra@grr.la                                                                                                    |  |                        |  |   |  |  |  |  |  |  |
| Persoană reprezentată<br>Persoană juridică 🗿 Persoană fizică                                                                                                    |  |                        |  |   |  |  |  |  |  |  |
| E-mail                                                                                                    |  |                        |  |   |  |  |  |  |  |  |
| test, myeterra@grr.la                                                                                                    |  |                        |  |   |  |  |  |  |  |  |
| CUI                                                                                                    |  |                        |  |   |  |  |  |  |  |  |
| 9051601                                                                                                    |  |                        |  |   |  |  |  |  |  |  |
| Description                                                                                                    |  |                        |  |   |  |  |  |  |  |  |
| SC TEST NYETERRA SRI                                                                                                    |  |                        |  |   |  |  |  |  |  |  |
|                                                                                                    |  |                        |  |   |  |  |  |  |  |  |
| Nr. Telefon                                                                                                    |  |                        |  |   |  |  |  |  |  |  |
|                                                                                                    |  |                        |  |   |  |  |  |  |  |  |
| Mandat valabil de la *                                                                                                    |  | Mandat valabil pånä la |  |   |  |  |  |  |  |  |
| 31/05/2025                                                                                                    |  | 31/05/2028             |  |   |  |  |  |  |  |  |
| the second second                                                                                                    |  |                        |  |   |  |  |  |  |  |  |
| Carcaji ceruncat integistrare                                                                                                    |  |                        |  |   |  |  |  |  |  |  |
|                                                                                                    |  |                        |  |   |  |  |  |  |  |  |
| (2) The can be added to be a set of the set of the set |  |                        |  |   |  |  |  |  |  |  |
| water                                                                                                    |  |                        |  |   |  |  |  |  |  |  |
| and and a second second second second second second second second second second second second second second se                                                                                                    |  |                        |  |   |  |  |  |  |  |  |
| certif-irmatriculare.jpg                                                                                                    |  |                        |  |   |  |  |  |  |  |  |
|                                                                                                    |  |                        |  |   |  |  |  |  |  |  |

\*Nota: Daca documentele incarcate sunt semnate cu semnatura ta electronica calificata (varianta 1 -Solicitare online - cu validare automata), nu mai este necesara prezentarea la unul dintre ghiseele unitatilor teritoriale ale ANCPI, altfel solicitantul trebuie sa se prezinte cu ele (varianta 2. Solicitare online - cu validare de catre un operator uman). IV. Dupa trimiterea solicitarii, vei primi urmatorul mesaj de confirmare:

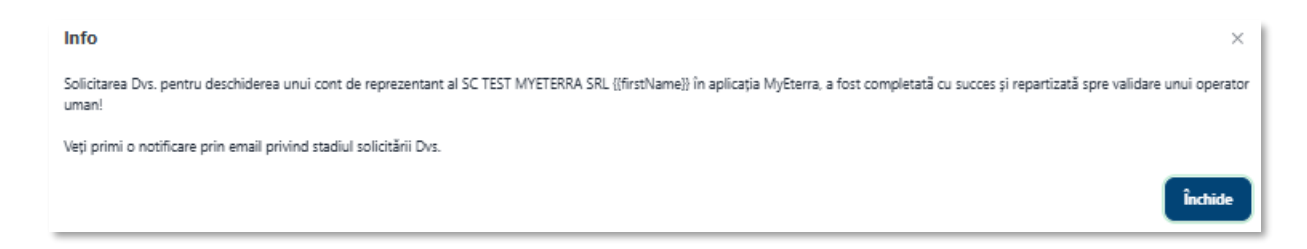

#### b. Confirmarea e-mailulului de catre persoana reprezentata

In calitate de persoana reprezentata, vei\* realiza urmatorii pasi pentru confirmarea e-mailului si solicitarii de inregistrare a relatiei de reprezentare la nivelul aplicatiei MyEterra:

Nota\*: in cazul persoanelor juridice, pasii de mai jos vor fi realizati de persoana fizica care are accesa la casuta de e-mail mentionata in solicitare ca apartinand personei juridice.

I. Accesati casuta de e-mail, identifica e-mailul *"Validare adresă e-mail (cont) pentru aplicația MyEterra*" si deschide-l.

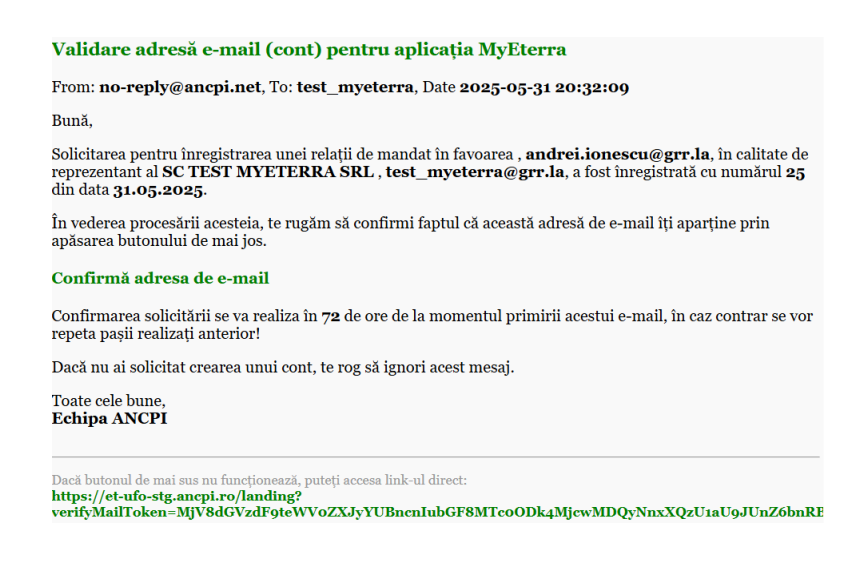

II. Apasa butonul "Confirma adresa e-mail". Un formular cu datele solicitarii, completate pana la acel moment, iti va fi prezentat.

| olicită cont pentru reprezentarea unui terț (pers. juridică / fizică) ×                  |                        |  |                          |  |  |  |  |  |  |
|------------------------------------------------------------------------------------------|------------------------|--|--------------------------|--|--|--|--|--|--|
| Introduceți datele reprezentatului. Datele asociate contului Dvs. au fost precompletate. |                        |  | Descară model mandat 🛛 🗸 |  |  |  |  |  |  |
| > Reprezentant: andrei.ionescu@grr.la                                                    |                        |  |                          |  |  |  |  |  |  |
| Persoană reprezentată: test_myeterra@grr.la                                              |                        |  |                          |  |  |  |  |  |  |
| Persoană reprezentată<br>Persoană juridei O Persoană fizică                              |                        |  |                          |  |  |  |  |  |  |
| E-mail                                                                                   |                        |  |                          |  |  |  |  |  |  |
| test_myeterra@grr.la                                                                     |                        |  |                          |  |  |  |  |  |  |
| CU                                                                                       |                        |  |                          |  |  |  |  |  |  |
| 9051601                                                                                  |                        |  |                          |  |  |  |  |  |  |
| Descention                                                                               |                        |  |                          |  |  |  |  |  |  |
| SC TEST MYETERRA SRL                                                                     |                        |  |                          |  |  |  |  |  |  |
|                                                                                          |                        |  |                          |  |  |  |  |  |  |
| Nr. Telefon                                                                              |                        |  |                          |  |  |  |  |  |  |
|                                                                                          |                        |  |                          |  |  |  |  |  |  |
| Mandat valabil de la *                                                                   | Mandat valabil pånä la |  |                          |  |  |  |  |  |  |
|                                                                                          | 31/05/2028             |  |                          |  |  |  |  |  |  |
| Certificat interistrate *                                                                |                        |  |                          |  |  |  |  |  |  |
|                                                                                          |                        |  |                          |  |  |  |  |  |  |
| cm/if-inmatricularnjpg                                                                   |                        |  |                          |  |  |  |  |  |  |
| Am dilit și acceșt Termanii și Condițiie *                                               |                        |  |                          |  |  |  |  |  |  |
| 7m not a robot                                                                           |                        |  | micepiona<br>Jourg Terre |  |  |  |  |  |  |

- III. Vizualizeaza datele solicitarii, confirma ca nu esti un robot si trimite solicitarea.
- IV. Vei primit urmatorul mesaj.

| Info                                                                                                    | ×      |
|----------------------------------------------------------------------------------------------------|--------|
| Solicitarea Dvs. pentru deschiderea unui cont de reprezentant al SC TEST MYETERRA SRL ((frstName)) în aplicația MyEterra, a fost completată cu succes și repartizată spre validare unui op<br>uman! | erator |
| Veți primi o notificare prin email privind stadiul solicitării Drs.                                                                                                    |        |
| Înde                                                                                                    | ide    |

Dupa **confirmarea e-mailurilor de catre ambele persoane**, reprezentant si persoana reprezentata, procesul va continua cu pasii urmatori.

- 8. In urma verificarii solicitarii tale de catre personalul ANCPI, tu si persoana reprezentata va primi un e-mail de informare cu privire la decizia luata.
- 9. Dupa crearea contului, tu vei primi un e-mail pentru setarea parolei.

Nota: In situatia in care ai deja un cont la nivelul unei alte aplicatii a ANCPI (ex. e-Payment), identificat prin acelasi e-mail cu cel mentiontat in solicitare, nu vei primi e-mailul de mai sus, setarea parolei nefiind necesara.

- 10. Pentru setarea parolei, actioneaza link-ul din e-mailul mentionat mai sus. Odata ajuns in pagina afisata, actioneaza "Apasati aici".
- 11. Introdu parola si confirm-o. Contul tau va fi gata de utilizare.

## Obtinerea extraselor din aplicatia MyEterra

Iti prezentam pasii de urmat pentru obtinerea unui extras de carte funciara pentru informare sau a unui extras de plan cadastral pentru unul dintre imobilele pentru care exista inscris un drept de proprietate in favoarea ta sau a persoanei fizice / juridice pe care o reprezinti in baza unui mandat inregistrat in aplicatia MyEterra.

## Cont individual

In vederea utilizarii functionalitatilor aplicatiei MyEterra pentru obtinerea extraselor in nume propriu, iti prezentam mai jos pasii pe care trebuie sa-i urmezi.

 Acceseaza aplicatia MyEterra (adresa <u>https://myeterra.ancpi.ro</u>) si autentifica-te introducand utilizatorul (e-mailul personal) si parola. Dupa autentificarea cu succes, vei avea acces la urmatorul meniu:

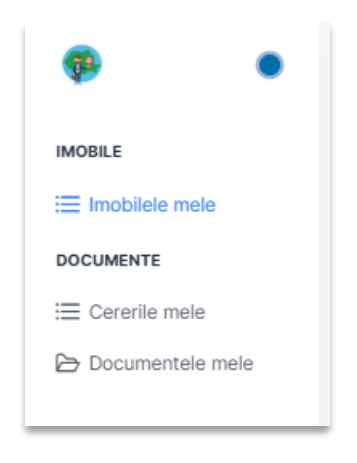

**Imobilele mele** - contine lista imobilelor in a caror carte funciara figurezi inscris ca titular al dreptului de proprietate identificat dupa:

- CNP sau NIF (a se vedea lista "Identificate dupa CNP")
- Nume si Prenume (a se vedea lista "Identificate dupa Nume & Prenume)

Important : inscrierile in cartea funciara ale drepturilor si faptulor juridice se realizeaza in baza actelor justificative (ex. notariale, administrative, hotararilor judecatoresti etc) ce insotesc cererea de inscriere. In situatia in care actele prezentate de tine in persoana sau prin persoanele care te-au reprezentat in relatie cu ANCPI (notari, persoane fizice autorizate sa realizeze lucrari in domeniul cadastrului etc) nu au continut CNP-ul tau, inscrierea in cartea funciara s-a realizat exclusiv cu nume si prenume. Din acest motiv, este posibil ca imobilele tale sa fie prezente in lista "Identificate dupa Nume & Prenume".

**Cererile mele** – contine lista cererilor inregistrate ca urmare a solicitarilor de obtinere a extraselor lansate de tine.

**Documentele mele** – contine lista extraselor de carte funciara pentru informare si extrase de plan cadastral solicitate de tine.

Pentru imobilele in a caror carte funciara sunteti inscris cu CNP

2. Selecteaza "Imobilele mele" si apoi "Identificate dupa CNP".

|   | Incbilete mele                                                                              | ANCPI - Cetáțean 🗸 Ro 👤 88 |
|---|---------------------------------------------------------------------------------------------|----------------------------|
|   | Identificate dupà CNP Identificate dupà Nume & Prenume                                      |                            |
| = | Judet imobil.         Uat imobil.         Identificator electronic                          |                            |
| = | Selectați criteriile de filtrare și apăsați pe căutare pentru a obține informațiile dorite. |                            |
| Ð |                                                                                             |                            |

3. Selecteaza cel putin judetul si initiaza cautarea actionand

| Imobile | ele mele |              |                     |                |                        |        |                        |        |                      |                |                                     |               |         | ANCRI - Getiger | n v I | Ro 👤 88     |
|---------|----------|--------------|---------------------|----------------|------------------------|--------|------------------------|--------|----------------------|----------------|-------------------------------------|---------------|---------|-----------------|-------|-------------|
| Iden    | tificate | după CNP/CIF | Identificare după n | ume și prenume |                        |        |                        |        |                      |                |                                     |               |         |                 |       |             |
| U       | ov       |              |                     | × Buffes       |                        | ×      | dentificator electroni | c.     |                      |                |                                     |               |         |                 | ٩     | <b>b-</b> × |
|         |          | Judeg 11     | UAT 11              | Tip imobil 1   | Identificator imobil 1 | CAD 11 | CF 11                  | TOP 11 | Suprafață măsurată † | Suprafață legi | lã †⊥ Adresã †⊥                     | Cotă parte †1 | Nume 11 | Prenume 11      |       |             |
|         | >        | ILFOV        | Buftea              | т              | 65000                  |        |                        |        | 259                  | 600            | Jud. Iffor: UAT Buffee, Loc. Buffee | 1/1           | IONESCU | ANDREI          | 0     | æ           |
|         | >        | LFOV         | Buffea              | A              | 50073-C1-U4            | 12345  | 5433                   |        |                      |                | Jud. Iffor: UAT Buffee, Loc. Buffee | 1/1           | IONESCU | ANDREI          | 0     |             |
|         | >        | LFOV         | Buftea              | т              | 50073                  | 121    | 0                      |        | 311                  | 311            | Jud. Ilfor, UAT Buffea, Loc. Buffea | 88/10000      | IONESCU | ANDREI          | 0     | Φ           |
|         |          |              |                     |                |                        |        |                        |        |                      |                |                                     |               |         |                 |       |             |

Nota: daca nu ai selectat judetul, vei primi urmatorul mesaj.

| Imobilete mele                                           |             |                                         |                                                     | ANCR - Celiter - Ro 👤 😫            |
|----------------------------------------------------------|-------------|-----------------------------------------|-----------------------------------------------------|------------------------------------|
| Identificate după CNP/CIF Identificare după nume și pren | н           |                                         |                                                     | Selectar) judetul pentru a initija |
| Audet imobil.                                            | Uat Imobil. | Identificator electronic                |                                                     | ckorei                             |
|                                                          |             | Selectați criterilie de fitrare și apăs | ați pe căutare pentru a obține informațiile dorite. |                                    |
|                                                          |             |                                         |                                                     |                                    |
|                                                          |             |                                         |                                                     |                                    |
|                                                          |             |                                         |                                                     |                                    |

- 4. Pentru obtinerea unui extras pentru un anumit imobil, actioneaza butonul corespunzator tipului extras din dreptul imobilului:
- a. Pentru extras de carte funciara pentru informare

| im | sbilele mele             |                       |               |                         |        |                       |        |                      |                    |                                     |               |         | ANCPI - Cetilite | nan 🗡 Ro 👤 😣                                               |
|----|--------------------------|-----------------------|---------------|-------------------------|--------|-----------------------|--------|----------------------|--------------------|-------------------------------------|---------------|---------|------------------|------------------------------------------------------------|
|    | dentificate după CNP/CIF | Identificare după nur | ne și prenume |                         |        |                       |        |                      |                    |                                     |               |         |                  |                                                            |
| (  | ILFOV                    |                       | ×             | Buffee                  | ×      | Identificator electro | nic    |                      |                    |                                     |               |         |                  | Q (B+) ×                                                   |
|    | Judeg 11                 | UAT 11                | Tip imobil 1  | Identificator imobil 11 | CAD 11 | CF 11                 | TOP 11 | Suprafață măsurată † | Suprafață legală 斗 | Adresă ți                           | Cotă parte 11 | Nume 11 | Prenume 11       |                                                            |
|    | > IJFOV                  | Buftea                | т             | 65000                   |        |                       |        | 259                  | 600                | Jud. Ilfov, UAT Buftee, Loc. Buftee | 1/1           | IONESCU | ANDREI           | 0 0                                                        |
|    | > IJOV                   | Buftea                | A             | 50073-C1-U4             | 12345  | 5433                  |        |                      |                    | Jud. IMov. UAT Buftee, Loc. Buftee  | 1/1           | IONESCU | ANDREI           | Solicita 'Extras de carte<br>funciara pentru<br>informare' |
|    | > IJFOV                  | Buftea                | т             | 50073                   | 121    | 0                     |        | 311                  | 311                | Jud. Illov, UAT Buffee, Loc. Buffee | 88/10000      | IONESCU | ANDREI           | 0 0                                                        |
|    |                          |                       |               |                         |        |                       |        |                      |                    |                                     |               |         |                  |                                                            |

## b. Pentru extras de plan cadastral

| Im | sbilele me | le             |                     |                |                         |        |                        |        |                      |                     |                                   |    |             |         | ANCPI - Cetățean | × 8                        | » <b>1</b>                          | 88    |
|----|------------|----------------|---------------------|----------------|-------------------------|--------|------------------------|--------|----------------------|---------------------|-----------------------------------|----|-------------|---------|------------------|----------------------------|-------------------------------------|-------|
| [  | dentificat | e după CNP/CIF | Identificare după r | ume și prenume |                         |        |                        |        |                      |                     |                                   |    |             |         |                  |                            |                                     |       |
| 1  | IJFOV      |                |                     | × Butte        | 8                       | ×      | Identificator electron | sic    |                      |                     |                                   |    |             |         |                  | ٩                          | ۵. (×                               |       |
|    |            | Judet 11       | UAT 11              | Tip imobil 1   | Identificator imobil 11 | CAD 11 | CF †↓                  | TOP 11 | Suprafață măsurată ț | Suprafață legală †1 | Adresă 11                         | 0  | otăparte †i | Nume 11 | Prenume 11       |                            |                                     |       |
|    | >          | ILFOV          | Buffea              | т              | 65000                   |        |                        |        | 259                  | 600                 | Jud. Hov, UAT Buftee, Loc. Buftee | 1/ | 1           | IONESCU | ANDRE            | 0                          |                                     |       |
|    | >          | ILFOV          | Buffea              | A              | 50073-C1-U4             | 12345  | 5433                   |        |                      |                     | Jud. Hov, UAT Buftes, Loc. Buftes | 1/ | 1           | IONESCU | ANDRE            | 0                          |                                     |       |
|    | >          | ILFOV          | Buffea              | т              | 50073                   | 121    | 0                      |        | 311                  | 311                 | Jud. Hoy, UAT Buftes, Loc. Buftes | 81 | 1/10000     | IONESCU | ANDRE            | 0                          | 0                                   |       |
|    |            |                |                     |                |                         |        |                        |        |                      |                     |                                   |    |             |         |                  | Solicit<br>cadeo<br>ontoto | e Txtras din<br>tral, pe<br>toplani | pland |

#### 5. Confirma solicitarea

| Confirmare acțiune                                                                                                    | ×            |
|----------------------------------------------------------------------------------------------------|--------------|
| Urmeaza sa solicitati "Extras de carte funciara pentru informare" pentru imobilul cu identificatorul: 65000 din UAT: Buftea , J | UDET: ILFOV. |
| Confirmati?                                                                                                    |              |
| × Nu                                                                                                    | ✓ Da         |

| Imot | silele mel | ,            |                     |                |                        |        |                        |        |                      |                    |                                   |               |         | ANCPI - Cetățean 🗸 🗸                                                                              | Ro                                           | ደ ≋         |
|------|------------|--------------|---------------------|----------------|------------------------|--------|------------------------|--------|----------------------|--------------------|-----------------------------------|---------------|---------|---------------------------------------------------------------------------------------------------|----------------------------------------------|-------------|
| ы    | entificate | după CNP/CIF | Identificare după n | ame și prenume |                        |        |                        |        |                      |                    |                                   |               |         | Succes<br>Solicitarea Dvs. a foot                                                                 | Invegistra                                   | ×           |
| 0    | LFOV       |              |                     | ×) Buttea      |                        | ×      | dentificator electroni | ¢      |                      |                    |                                   |               |         | succes și a primit nun<br>rugăm să urmărești st<br>pentru soluționare și<br>documentelor solicita | vărul 321.<br>atusul cer<br>obținerea<br>te. | te<br>eri X |
|      |            | Judes 11     | UAT 11              | Tip imobil 1   | Identificator imobil 1 | CAD 11 | CF 11                  | TOP 11 | Suprafață măsurată 1 | Suprafață legală 1 | Adresă 11                         | Cotă parte †↓ | Nume 11 | Prenume 11                                                                                        |                                              |             |
|      | >          | ILFOV        | Buftea              | т              | 65000                  |        |                        |        | 259                  | 600                | Jud. Hov. UAT Buffee, Loc. Buffee | 1/1           | IONESCU | ANDREI                                                                                            | ۵                                            | ۵           |
|      | >          | ILFOV        | Buftea              | A              | 50073-C1-U4            | 12345  | 5433                   |        |                      |                    | Jud. Hov, UAT Buftea, Loc. Buftea | 1/1           | IONESCU | ANDREI                                                                                            | ٥                                            |             |
|      | >          | ILFOV        | Buftea              | т              | 50073                  | 121    | 0                      |        | 311                  | 311                | Jud. Hov, UAT Buftea, Loc. Buftea | 88/10000      | IONESCU | ANDREI                                                                                            | 0                                            | a           |
|      |            |              |                     |                |                        |        |                        |        |                      |                    |                                   |               |         |                                                                                                   |                                              |             |
|      |            |              |                     |                |                        |        |                        |        |                      |                    |                                   |               |         |                                                                                                   |                                              |             |

## respectiv, pentru extrasul de plan cadastral

| Confirmare acțiune                                                                                | ×                                             |
|---------------------------------------------------------------------------------------------------|-----------------------------------------------|
| Urmeaza sa solicitati 'Extras din planul cadastral, pe ortofotoplan' pentru imobilul cu identific | atorul: 50073 din UAT: Buftea , JUDET: ILFOV. |
| Confirmati?                                                                                       |                                               |
|                                                                                                   | × Nu 🗸 Da                                     |

| Imobilele | mele             |                     |                |                         |        |                        |        |                      |                     |                                     |               |         | ANCPI - Getätean                                                                      | × Ro                                                | ₫ ≋              |
|-----------|------------------|---------------------|----------------|-------------------------|--------|------------------------|--------|----------------------|---------------------|-------------------------------------|---------------|---------|---------------------------------------------------------------------------------------|-----------------------------------------------------|------------------|
| Identif   | ate după CNP/CIF | Identificare după n | ume și prenume |                         |        |                        |        |                      |                     |                                     |               |         | Succes                                                                                | ost invegist                                        | x                |
| UO        |                  |                     | ×) Duftes      |                         | ×      | dentificator electroni | k      |                      |                     |                                     |               |         | succes și a primit n<br>rugăm să urmânașt<br>partru soluționare<br>documentelor solic | umärul 322<br>5 stanusul o<br>51 obtinere<br>51ate. | ile<br>andi<br>a |
|           | Judet 11         | UAT 11              | Tip imobil 11  | Identificator imobil 11 | CAD 11 | 0F 11                  | TOP 11 | Suprafață măsurată † | Suprafață legală 11 | Adresă 11                           | Cotă parte 11 | Nume 11 | Prenume 11                                                                            |                                                     |                  |
| >         | IJFOV            | Buftes              | т              | 65000                   |        |                        |        | 259                  | 600                 | Jud. Hor, UAT Buftee, Loc. Buftee   | 1/1           | IONESCU | ANDREI                                                                                | ۵                                                   | ۵                |
| >         | IJOV             | Buftea              | A              | 50073-C1-U4             | 12345  | \$433                  |        |                      |                     | Jud. Ilfor, UAT Buftea, Loc. Buftea | 1/1           | IONESCU | ANDREI                                                                                | 0                                                   |                  |
| >         | ILFOV            | Buftea              | т              | 50073                   | 121    | ٥                      |        | 311                  | 311                 | Jud. Ilfor, UAT Buftea, Loc. Buftea | 88/10000      | IONESCU | ANDREI                                                                                | 0                                                   | ۵                |
|           |                  |                     |                |                         |        |                        |        |                      |                     |                                     |               |         |                                                                                       |                                                     |                  |

6. Pentru a vizualiza cererile corespunzatoare unui imobil, expandeaza linia pe care se afla imobilul. Acestea vor fi prezentate in ordinea cronologica descrescatoare dupa data inregistrarii lor.

| ficate dup | ă CNP/CIF     | Identificare după | nume și prenume            |            |             |              |                              |                        |                                     |                  |            |               |     |    |
|------------|---------------|-------------------|----------------------------|------------|-------------|--------------|------------------------------|------------------------|-------------------------------------|------------------|------------|---------------|-----|----|
| W          |               | XUat              | imobil                     |            | Identificat | or electroni |                              |                        |                                     |                  |            |               | Q 🖪 | 96 |
| Jud<br>†‡  | let UAT<br>↑↓ | Tip imobil<br>↑↓  | ldentificator imobil<br>↑↓ | CAD<br>↑↓  | CF<br>↑↓    | top<br>†↓    | Suprafață măsurată<br>↑↓     | Suprafață legală<br>↑↓ | Adresă †↓                           | Cotă parte<br>↑↓ | Nume<br>↑↓ | Prenume<br>†↓ |     |    |
| / ILFO     | DV Bufte      | a T               | 65000                      |            |             |              | 259                          | 600                    | Jud. Ilfov, UAT Buftea, Loc. Buftea | 1/1              | IONESCU    | ANDREI        | ۵   | ۵  |
| BCPI †     | Į             | Nr. cerere ↓F     | Categorie                  | ¤ 1↓       |             |              | Serviciu ↑↓                  |                        | LĮ TAU                              | Stare            | τı         |               |     |    |
| Buftea     |               | 253395            | Consultar                  | e/Informar | e           |              | Extras de carte funciara per | ntru informare         | Buftea                              | Solutio          | nata       |               | 4   |    |

#### respectiv, pentru extrasul de plan cadastral

| ULFOV   | Buftea | т             | 50073 | 121                | 0 | 311                    | 311                     | Jud. Ilfov, UAT Buftea, Loc. Buftea | 88/10000 | IONESCU   | ANDREI | ۵                       | ۵ |
|---------|--------|---------------|-------|--------------------|---|------------------------|-------------------------|-------------------------------------|----------|-----------|--------|-------------------------|---|
|         |        |               |       |                    |   |                        |                         |                                     |          |           |        |                         |   |
| ВСРІ ↑↓ | P      | Nr. cerere ↓F |       | Categorie ↑↓       |   | Serviciu ↑↓            |                         | UAT †j                              | Sta      | are î↓    |        |                         |   |
| Buftea  | 2      | 153396        |       | Consultare/Informa | e | Extras din planul cada | astral, pe ortofotoplan | Buftea                              | So       | lutionata | _      | *                       |   |
|         |        |               |       |                    |   |                        |                         |                                     |          |           | Desc   | ărcare arhivă<br>Imente |   |
|         |        |               |       |                    |   |                        |                         |                                     |          |           | _      |                         | _ |

7. Pentru a vizualiza toate cererile inregistrate in urma solicitarilor tale, selecteaza "Cererile mele", selecteaza (cel putin) judetul si initiaza cautarea.

| & | ¢ | ererile mele                                      |                                             |            |                         | ANCPI - Cetățean | ✓ Re | 1    | 88 |
|---|---|---------------------------------------------------|---------------------------------------------|------------|-------------------------|------------------|------|------|----|
|   |   | Județ                                             | BCPI                                        | Nr. cerere | DD.MM.YYYY - DD.MM.YYYY |                  | ٩    | 7 🖻- |    |
| 企 |   | Selectați criteriile de filtrare și apăsați pe că | ăutare pentru a obține informațiile dorite. |            |                         |                  |      |      |    |
| = |   |                                                   |                                             |            |                         |                  |      |      |    |
| Þ |   |                                                   |                                             |            |                         |                  |      |      |    |

| Cer | erile mele |          |         |               |                  |                |                |                      |                                              |        | ANCPI - Cetăţ      | tean 🗡 Ro 👤 🔀            |
|-----|------------|----------|---------|---------------|------------------|----------------|----------------|----------------------|----------------------------------------------|--------|--------------------|--------------------------|
|     | ILFOV      |          | ×       | ВСРІ          |                  | Nr. cerere     |                | DD.MM.YYYY - DD.MM   | A.YYYY                                       |        |                    | i↓ X Filtre aplicate (1) |
|     |            | Județ †↓ | ВСРІ ↑↓ | Nr. cerere ↑↓ | Dată cerere   †↓ | Solicitant †↓  | Deponent †↓    | Categorie †↓         | Serviciu †↓                                  | UAT †↓ | Listă imobile   †↓ | Stare ↑↓                 |
|     | >          | ILFOV    | Buftea  | 253395        | 31.05.2025       | IONESCU ANDREI | IONESCU ANDREI | Consultare/Informare | Extras de carte funciara pentru informare    | Buftea | 65000              | Solutionata              |
|     | >          | ILFOV    | Buftea  | 253396        | 31.05.2025       | IONESCU ANDREI | IONESCU ANDREI | Consultare/Informare | Extras din planul cadastral, pe ortofotoplan | Buftea | 50073              | Solutionata              |
|     |            |          |         |               |                  |                |                |                      |                                              |        |                    |                          |

- 8. Din momentul schimbarii starii acesteia in "Solutionata", poti descarca documentul asociat cererii (extrasul solicitat) in urmatoarele modalitati:
- a. Din lista de documente asociata fiecarei cereri:

| Cereri | le mele                     |                   |                     |               |                    |                |                |                      |                                                 |        | ANCPI - Cetățe     | an 🗸 Ro 👤 88          |
|--------|-----------------------------|-------------------|---------------------|---------------|--------------------|----------------|----------------|----------------------|-------------------------------------------------|--------|--------------------|-----------------------|
| ILF    | OV                          |                   | ×                   | BCPI          |                    | Nr. cerere     |                | DD.MM.YYYY - DD.MM.  | 7777                                            |        |                    | × Filtre aplicate (1) |
|        |                             | Județ †↓          | BCPI †↓             | Nr. cerere ↑↓ | Dată cerere     †↓ | Solicitant ↑↓  | Deponent ↑↓    | Categorie ↑↓         | Serviciu ↑↓                                     | uat †j | Listă imobile   ↑↓ | Stare ↑↓              |
| (      | $\overline{\mathbf{\cdot}}$ | ILFOV             | Buftea              | 253395        | 31.05.2025         | IONESCU ANDREI | IONESCU ANDREI | Consultare/Informare | Extras de carte funciara pentru informare       | Buftea | 65000              | Solutionata           |
|        | т                           | ïp Document<br>↑↓ | ldentificator<br>↑↓ | r imobil      |                    |                |                |                      |                                                 |        |                    |                       |
|        | E                           | xtras informare   | 65000               | ٥             | Descarcă           |                |                |                      |                                                 |        |                    |                       |
| _      | >                           | ILFOV             | Buftea              | 253396        | 31.05.2025         | IONESCU ANDREI | IONESCU ANDREI | Consultare/Informare | Extras din planul cadastral, pe<br>ortofotoplan | Buftea | 50073              | Solutionata           |

#### respectiv, pentru extrasul de plan cadastral

| Cererile n | ele                      |                  |               |                  |                |                |                      |                                                 |        | ANCPI - Cetățe     | ean 🗸 Ro 👤 88           |
|------------|--------------------------|------------------|---------------|------------------|----------------|----------------|----------------------|-------------------------------------------------|--------|--------------------|-------------------------|
| ILFOV      |                          | ×                | BCPI          |                  | Nr. cerere     |                | DD.MM.YYYY - DD.MM.Y | YYY                                             |        | QYD                | - X Filtre aplicate (1) |
|            | Judeţ ↑                  | L ВСРІ ↑↓        | Nr. cerere ↑↓ | Dată cerere   †↓ | Solicitant †↓  | Deponent †↓    | Categorie ↑↓         | Serviciu †↓                                     | uat †↓ | Listă imobile   †↓ | Stare †↓                |
| >          | ILFOV                    | Buftea           | 253395        | 31.05.2025       | IONESCU ANDREI | IONESCU ANDREI | Consultare/Informare | Extras de carte funciara pentru informare       | Buftea | 65000              | Solutionata             |
| 0          | ILFOV                    | Buftea           | 253396        | 31.05.2025       | IONESCU ANDREI | IONESCU ANDREI | Consultare/Informare | Extras din planul cadastral, pe<br>ortofotoplan | Buftea | 50073              | Solutionata             |
|            | Tip Docume               | nt †↓ Identifica | ator imobil   |                  |                |                |                      |                                                 |        |                    |                         |
|            | Extras plan<br>cadastral | 50073            |               | © ⊌<br>Descarcă  |                |                |                      |                                                 |        |                    |                         |
|            |                          |                  |               |                  |                |                |                      |                                                 |        |                    |                         |

## b. Din meniul "Documentele mele"

| & | Documentele melo                                                                            | ANCPI - Cetățean 🗸 Ro 👤 88 |
|---|---------------------------------------------------------------------------------------------|----------------------------|
|   | Județ DD.MM.YYYY - DD.MM.YYYY                                                               | Q 7 B-                     |
| 畲 | Selectoți criteriile de filtrare și apăsați pe câutare pentru a obține informațiile dorite. |                            |
| = |                                                                                             |                            |
| ð |                                                                                             |                            |
| _ |                                                                                             |                            |

## Dupa selectarea judetului (cel purtin) si initierea cautarii.

| Doc | umentele mele |         |               |                |                         |        | ANCPI - Cetățean         | × R                  | , 👤 🛚 |  |
|-----|---------------|---------|---------------|----------------|-------------------------|--------|--------------------------|----------------------|-------|--|
| (   | ILFOV         | × BCPI  |               | Nr. cerere     | DD.MM.YYYY - DD.MM.YYYY |        |                          | ₿- × Filtre aplicate |       |  |
|     | Județ †↓      | всрі †↓ | Nr. cerere ↑↓ | Dată cerere ↑↓ | Tip Document ↑↓         | uat ți | ldentificator imobil  †↓ |                      |       |  |
|     | ILFOV         | Buftea  | 253395        | 31.05.2025     | Extras informare        | Buftea | 65000                    | ٥                    | ٤     |  |
|     | ILFOV         | Buftea  | 253396        | 31.05.2025     | Extras plan cadastral   | Buftea | 50073                    | ۲                    | ځ     |  |
|     |               |         |               |                |                         |        |                          |                      |       |  |

## Pentru imobilele in a caror carte funciara sunteti inscris fara CNP

In situatia in care nu regasesti toate imobilele asupra carora ai un drept de proprietate inscris in cartea funciara in lista "Identificate dupa CNP", ai posibilitatea de a le cauta in lista "Identificate dupa Nume & Prenume", cea care contine imobilele ai caror proprietari sunt inscrisi in cartea funciara dupa nume si prenume, fara ca CNP-ul sa le fii fost completat in sistemul informatic.

Cautarea o poti realiza dupa completarea judetului, municipiului/orasului/comunei si a unui identificator dintre: identificator electronic, numar carte funciara, numar cadastral sau numar topografic. Daca numele si prenumele asociate contului tau sunt aceleasi cu cele cu care ai fost inscris ca proprietar in cartea funciara a imobilului cautat, acest imobil va aparea in lista. Odata identificat imobilul, acesta poate fi selectat (marcat) ca fiind al tau si poti solicita gratuit extrasele.

Descrierea detaliata a pasilor o gasesti mai jos.

1. Autentifica-te in aplicatia MyEterra pe care o poti accesa la adresa <u>https://myeterra.ancpi.ro</u>, introducand utilizatorul (e-mailul personal) si parola.

Dupa autentificarea cu succes, ai acces la urmatorul meniu:

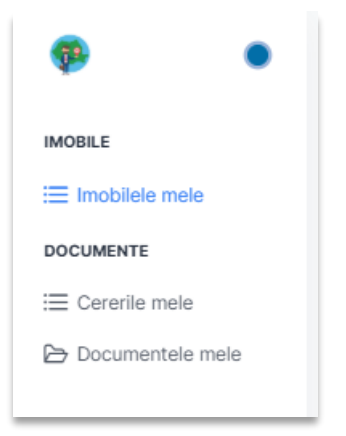

2. Selectati "Imobilele mele" si apoi tab-ul "Identificate dupa Nume & Prenume".

|   | Imobilele mele                                                                              | ANCPI - Cetățean 🗸 🕅 😫 |
|---|---------------------------------------------------------------------------------------------|------------------------|
|   | Identificate după CNP/CIF Identificare după nume și prenume                                 |                        |
| 奋 | Imobile care au un proprietar cu numele: Andrei Ionescu                                     |                        |
|   | Judet imobil Uat imobil Identificator electronic                                            |                        |
|   | Selectați criteriile de filtrare și apăsați pe căutare pentru a obține informațiile dorite. |                        |
|   |                                                                                             |                        |
|   | Imobile asupra cărora am un drept de proprietate                                            |                        |
|   |                                                                                             |                        |

3. Cautati imobilul tau care este inscris in cartea funciara, dar pe care nu l-ati gasit in lista "Identificate dupa CNP", introducand judetul, municipiul/orasul/comuna si unul dintre identificatorii sai: numar carte funciara, numar cadastral, respectiv numar topografic.

| nobilele mele             |                                   |                                                                                             | ANCPI - Cetățean 🗸 🗸 | R |
|---------------------------|-----------------------------------|---------------------------------------------------------------------------------------------|----------------------|---|
| Identificate după CNP/CIF | Identificare după nume și prenume |                                                                                             |                      |   |
| Imobile care au un        | proprietar cu numele: Andrei Ion  | escu                                                                                        |                      |   |
| TIMIS                     | Bārna                             | × 4010es                                                                                    |                      |   |
|                           |                                   | Selectați criteriile de filtrare și apăsați pe căutare pentru a obține informațiile dorite. |                      |   |
|                           |                                   |                                                                                             |                      |   |

Dupa actionarea cautarii, imobilul tau va fi afisat in lista:

| mobilele mele    |            |                |                         |             |         |        |                       |                       |                       |                | ANCPI - Cetățe | an 🗸 Ro    | 1 88 |
|------------------|------------|----------------|-------------------------|-------------|---------|--------|-----------------------|-----------------------|-----------------------|----------------|----------------|------------|------|
| Identificate dup | pă CNP/CIF | Identificare d | lupă nume și prenume    |             |         |        |                       |                       |                       |                |                |            |      |
| Imobile car      | re au un   | proprietar c   | u numele: Andrei Io     | onescu<br>× | 401066  |        |                       |                       |                       |                |                | ٩          | a-   |
| Județ †≟         | UAT ↑↓     | Tip imobil ↑↓  | Identificator imobil ↑↓ | CAD ↑↓      | CF↑↓    | top †↓ | Suprafață măsurată †↓ | Suprafață legală   †↓ | Adresă ↑↓             | Cotă parte  ↑↓ | Nume †↓        | Prenume †↓ |      |
| TIMIS            | Bârna      | т              | 401066                  |             | 5 Barna | 232    |                       | 5755                  | Jud. Timis, UAT Bârna | 2/16           | IONESCU        | ANDREI     |      |
|                  |            |                |                         |             |         |        |                       |                       |                       |                |                |            |      |

Daca nu a fost identificat niciun imobil, vei primi urmatorul mesaj.

| nobilele mele                                                                                                    |                                                                                                    |                                                                                                    |                               | ANCPI - Cetățean 🗸 Ro 👤 88       |
|----------------------------------------------------------------------------------------------------|----------------------------------------------------------------------------------------------------|----------------------------------------------------------------------------------------------------|-------------------------------|----------------------------------|
| Identificate după CNP/CIF                                                                                                    | Identificare după nume și prenume                                                                                                    |                                                                                                    |                               |                                  |
| Imobile care au un                                                                                                    | proprietar cu numele: Andrei                                                                                                    | 1000escu<br>X) 1233444                                                                                                    |                               |                                  |
|                                                                                                    |                                                                                                    |                                                                                                    |                               |                                  |
| Județ †≟ UAT †↓                                                                                                    | Tip imobil ↑↓ Identificator imobil                                                                                                    | ț↓ CAD ↑↓ CF ↑↓ TOP ↑↓ Suprafață măsurată ↑↓                                                                                                    | Suprafață legală ↑↓ Adresă ↑↓ | Cotă parte ↑↓ Nume ↑↓ Prenume ↑↓ |
| Jude; 1 VAT 1<br>Nu a fost identificat un imot<br>1. Cartes funciară a imobilul<br>2. Sunteți înscris în cartes fu<br>3. La momentul înscrierii în<br>4. Identificatorul introdus nu | Tip Imobil 11 Identificator Imobil<br>bil Ih baza criteriilor introduse de Dvs din cel<br>lui nu este convertità în format electronic<br>notară a imobilului cu un nume și/sau prenu<br>cartea funciară a fost înregistrat CMP(GI-u<br>corespunde niciumi imobil din judedu și U | L     CAD     1     CF     1     TOP     1     Suprafață măsurată     11       puțin una dintre următoarele cauze:       ne diferite       v:c. (a se vedea secțiunea "identificare după CNP")       Ti menționate. | Suprafeță legală 🏌 Adresă 🏌   | Cotă parte †j Nume †j Prenume †j |

Utilizeaza butonul din dreapta ( ) pentru a marca faptul ca imobilul este al tau si confirma actiunea raspunzand "Da" la intrebarea primita.

| Imobilele mele                                                                                                    |                                                                              |                       |                       | A               | NCPI - Cetățea | n 🗡 Ro 👤 88 |
|----------------------------------------------------------------------------------------------------|------------------------------------------------------------------------------|-----------------------|-----------------------|-----------------|----------------|-------------|
| Identificate după CNP/CIF Identificare după nume și prenume                                                                                                  |                                                                              |                       |                       |                 |                |             |
| Imobile care au un proprietar cu numele: Andrei Ionescu                                                                                                    |                                                                              |                       |                       |                 |                |             |
| TIMIS X A010                                                                                                    | 066                                                                          |                       |                       |                 |                |             |
| Judet $\uparrow_k$ UAT $\uparrow\downarrow$ Tip imobil $\uparrow\downarrow$ Identificator imobil $\uparrow\downarrow$ CAD $\uparrow\downarrow$ CF $\uparrow$ | ↓ TOP †↓ Suprafață măsurată †↓                                               | Suprafață legală   †↓ | Adresă †↓             | Cotā parte   ↑↓ | Nume ↑↓        | Prenume ↑↓  |
| TIMIS Bárna T 401066 5 Bar                                                                                                    | rna 232                                                                      | 5755                  | Jud. Timis, UAT Bârna | 2/16            | IONESCU        | ANDREI      |
|                                                                                                    | Confirmare acțiune                                                           | ×                     |                       |                 |                |             |
| Imobile asupra cărora am un drept de proprietate                                                                                                    | Sunteți sigur că aveți un drept de proprietate<br>funciara a acestui imobil? | e înscris în cartea   |                       |                 |                |             |
|                                                                                                    | ×                                                                            | Nu 🗸 Da               |                       |                 |                |             |
|                                                                                                    |                                                                              |                       |                       |                 |                |             |

Dupa confirmarea ta, imobilul este adaugat in lista din partea de jos a paginii.

| tificati | e după CNP/Cli | F Identificare      | după nume și prenume      | 205511    |         |           |                          |                        |                     |                  | 0              | D Info<br>Imobilul a fo<br>asupra căroi | st mutat in lista "<br>ra am un drept de | lmobile |
|----------|----------------|---------------------|---------------------------|-----------|---------|-----------|--------------------------|------------------------|---------------------|------------------|----------------|-----------------------------------------|------------------------------------------|---------|
| IS       | care au u      | ×                   | Bârna                     | ×         | 401066  |           |                          |                        |                     |                  |                | proprietate                             | ٩                                        | a- (    |
| let h    | L UAT 1        | Tip imobil †↓       | Identificator imobil 1    | CAD †↓    | CF †↓   | top †↓    | Suprafață măsurată       | i †↓ Suprafață I       | legală †↓ Adresă †↓ |                  | Cotă parte  †↓ | Nume †↓                                 | Prenume †↓                               |         |
| AIS      | Bârna          | T                   | 401066                    |           | 5 Barna | 232       |                          | 5755                   | Jud. Timis, UAT B   | Ìma              | 2/16           | IONESCU                                 | ANDREI                                   |         |
| bile     | e asupra d     | cărora am u         | n drept de proprieta      | te        |         |           |                          |                        |                     |                  |                |                                         |                                          |         |
|          | Județ<br>α     | UAT Tip im<br>↑↓ ↑↓ | obil Identificator imobil | CAD<br>11 | CF †↓   | тор<br>†↓ | Suprafață<br>măsurată †↓ | Suprafață legală<br>↑↓ | Adresă †            | Cotă parte<br>↑↓ | e Nume<br>↑↓   | Prenume<br>†↓                           |                                          |         |
|          |                |                     |                           |           | 120     |           |                          |                        |                     |                  |                |                                         |                                          | 1.00    |

Poti solicita generarea extraselor si pentru imobilele din lista de jos dupa confirmarea calitatii de proprietar pe propria raspundere.

| nobile asupra cărora am un drept de proprietate |             |                 |                  |                            |           |            |                  |                          |                        |                       |                  |            |                                |                                    |      |
|-------------------------------------------------|-------------|-----------------|------------------|----------------------------|-----------|------------|------------------|--------------------------|------------------------|-----------------------|------------------|------------|--------------------------------|------------------------------------|------|
|                                                 | Județ<br>1⊾ | <b>UAT</b><br>↓ | Tip imobil<br>↑↓ | ldentificator imobil<br>↑↓ | CAD<br>↑↓ | CF ↑↓      | <b>тор</b><br>↑↓ | Suprafață<br>măsurată ↑↓ | Suprafață legală<br>↑↓ | Adresă †↓             | Cotă parte<br>↑↓ | Nume<br>↑↓ | Prenume<br>↑↓                  |                                    |      |
| >                                               | TIMIS       | Bârna           | т                | 401066                     |           | 5<br>Barna | 232              |                          | 5755                   | Jud. Timis, UAT Bårna | 2/16             | IONESCU    | ANDREI                         | ۵                                  | ω (  |
|                                                 |             |                 |                  |                            |           |            |                  |                          |                        |                       |                  |            | Solicita<br>funciar<br>informa | i 'Extras de c<br>a pentru<br>are' | arte |

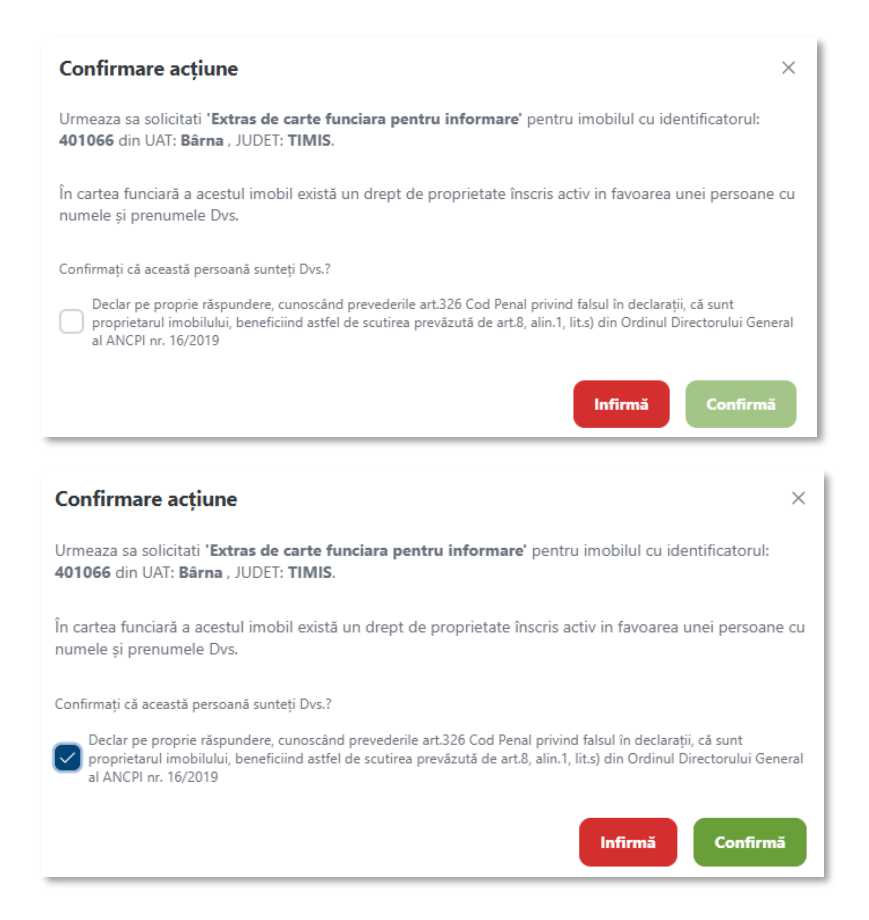

#### Inregistrarea solicitarii pentru generarea extrasului este confirmata.

| Imobilele me                                    | ele                                                                                                    |                                                               |                                                                                       |                                                                                                    |                                          |              |              |                          |                        |                        |                  |            | ANCPI - Cetățean | ~                                                                                                    | Ro      | 2 88 |  |  |
|-------------------------------------------------|----------------------------------------------------------------------------------------------------|---------------------------------------------------------------|---------------------------------------------------------------------------------------|----------------------------------------------------------------------------------------------------|------------------------------------------|--------------|--------------|--------------------------|------------------------|------------------------|------------------|------------|------------------|----------------------------------------------------------------------------------------------------|---------|------|--|--|
| Identificat                                     | tiffcate după CNP/CIF Identificare după nume și prenume obile care au un proprietar cu numele: Andrei Ionescu tlS X Bama X 1233444 |                                                               |                                                                                       |                                                                                                    |                                          |              |              |                          |                        |                        |                  |            |                  | Solicitarea Dvs. a fost inregistrată<br>succes și a primit numărul 18. Te<br>să urmărești statusul cererii pentr<br>soluționare și obținerea documen<br>solicitate. |         |      |  |  |
| Județ 1                                         | t identificat un                                                                                                    | <b>Tip I</b>                                                  | mobil †↓ Id                                                                           | lentificator imobil 1                                                                                       | CAD 1                                    | <b>CF</b> †↓ | TOP †        | Suprafață măsur          | rată †↓ Suprafa        | ță legală †↓ Adresă †↓ |                  | Cotă parte | †↓ Nume †↓       | Pre                                                                                                    | nume †↓ |      |  |  |
| 1. Cartea<br>2. Sunte<br>3. La mo<br>4. Identif | a funciară a ime<br>ți înscris în cart<br>mentul înscrie<br>ficatorul introd                                                       | obilului nu e<br>ea funciară<br>ii în cartea f<br>us nu coreș | ste convertită în f<br>a imobilului cu ur<br>funciară a fost înr<br>punde niciunui in | format electronic<br>n nume şi/sau prenume dif<br>egistrat CNP/CIF-ul Dvs. (a<br>obil din judeţul şi UAT me | ferite<br>i se vedea secți<br>inționate. | iunea "Ident | ificare după | CNP")                    |                        |                        |                  |            |                  |                                                                                                    |         |      |  |  |
| Imobil                                          | e asupra                                                                                                    | cărora                                                        | am un dre                                                                             | pt de proprietate                                                                                           | e                                        |              |              |                          |                        |                        |                  |            |                  |                                                                                                    |         |      |  |  |
|                                                 | Județ<br>Î≟                                                                                                    | TAU<br>↓↑                                                     | Tip imobil<br>↑↓                                                                      | ldentificator imobil<br>↑↓                                                                                  | CAD<br>↑↓                                | CF↑↓         | top s<br>†↓  | Suprafață<br>măsurată †↓ | Suprafață legală<br>↑↓ | Adresă ↑↓              | Cotă parte<br>↑↓ | Nume<br>↑↓ | Prenume<br>↑↓    |                                                                                                    |         |      |  |  |
| >                                               | TIMIS                                                                                                    | Bârna                                                         | т                                                                                     | 401066                                                                                                    | 1                                        | 5<br>Barna   | 232          |                          | 5755                   | Jud, Timis, UAT Bârna  | 2/16             | IONESCU    | ANDREI           | ۵                                                                                                    | Φ (     |      |  |  |

Cererea este inregistrata si in curs de procesare.

| Județ<br>Î≞ | UAT<br>1↓ | Tip imobil<br>↑↓      | ldentificator imob<br>↑↓ | il CAD<br>↑↓   | CF †↓      | <b>тор</b><br>↑↓ | Suprafață<br>măsurată ↑↓ | Suprafață legală<br>↑↓ | Adresă ↑↓             |        | Cotă parte<br>↑↓ | Nume<br>↑↓ | Prenume<br>↑↓ |   |   |
|-------------|-----------|-----------------------|--------------------------|----------------|------------|------------------|--------------------------|------------------------|-----------------------|--------|------------------|------------|---------------|---|---|
| TIMIS       | Bârna     | Т                     | 401066                   |                | 5<br>Barna | 232              |                          | 5755                   | Jud. Timis, UAT Bårna |        | 2/16             | IONESCU    | ANDREI        | ۵ | ۵ |
| BCPI ↑↓     |           | Nr. cerere ↓ <b>≓</b> | Ca                       | egorie ↑↓      |            |                  | Serviciu †↓              |                        |                       | uat †j |                  | Stare ↑↓   |               |   |   |
| Lugoj       |           | 35453                 | Co                       | sultare/Inform | are        |                  | Extras de carte funciara | a pentru informare     |                       | Bârna  |                  | In lucru   |               |   |   |

Extrasele vor putea fi obtinute prin aceleasi modalitati ca si in cazul celor ale cartilor funciare in care persoana figureaza inscrisa cu CNP.

## Cont de reprezentant

In vederea utilizarii functionalitatilor aplicatiei MyEterra pentru obtinerea extraselor in nume propriu, iti prezentam mai jos pasii pe care trebuie sa-i urmezi.

1. Acceseaza aplicatia MyEterra (adresa <u>https://myeterra.ancpi.ro</u>) si autentifica-te introducand utilizatorul (e-mailul personal) si parola. Dupa autentificarea cu succes, vei avea acces la urmatorul meniu:

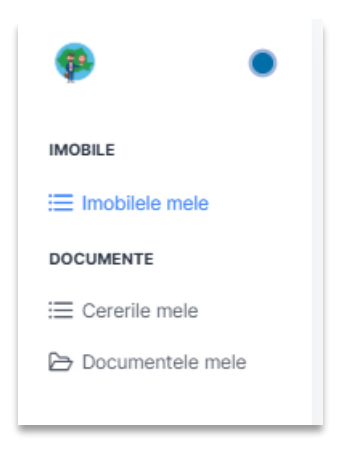

**Imobilele mele** - contine lista imobilelor in a caror carte funciara figureaza ca titular al dreptului de proprietate persoana pe care o reprezinti, identificata dupa:

Pentru persoanele fizice:

- CNP sau NIF (a se vedea lista "Identificate dupa CNP")
- Nume si Prenume (a se vedea lista "Identificate dupa Nume & Prenume) Pentru persoanele juridice:
  - CIF (a se vedea lista "Identificate dupa CNP/CIF")
  - Denumire (a se vedea lista "Identificate dupa Denumire")

Important : inscrierile in cartea funciara ale drepturilor si faptulor juridice se realizeaza in baza actelor justificative (ex. notariale, administrative, hotararilor judecatoresti etc) ce insotesc cererea de inscriere. In situatia in care actele depuse la ANCPI personal sau de catre notari, persoane fizice autorizate sa realizeze lucrari in domeniul cadastrului etc nu au continut CNP-ul sau CIF-ul persoanei pe care o reprezinti, inscrierea in cartea funciara s-a realizat exclusiv cu nume si prenume (pentru persoane fizice) sau denumirea (pentru persoanei juridice). Din acest motiv, este posibil ca imobilele persoanei pe care o reprezinti sa fie prezente in lista "Identificate dupa Denumire / Nume & Prenume".

**Cererile mele** – contine lista cererilor inregistrate ca urmare a solicitarilor de obtinere a extraselor lansate de catre tine.

**Documentele mele** – contine lista extraselor de carte funciara pentru informare si extrase de plan cadastral solicitate de catre tine.

Pentru imobilele in a caror carte funciara persoana reprezentanta fara CNP, respectiv CIF

- 2. Selecteaza rolul sub care interactionezi cu aplicatia MyEterra in functie de tipul persoanei pe care o reprezinti:
  - a. "Reprezentant PF" daca reprezinti o persoana fizica
  - b. "Reprezentant PJ" daca reprezinti o persoana juridica sau o institutie

| Imobilele mele            |                                   |                                                                                                    | ANCPI - Cetälpan 🗸 🕅 💈 |
|---------------------------|-----------------------------------|----------------------------------------------------------------------------------------------------|------------------------|
| Identificate după CNP/CIF | Identificare după nume și prenume |                                                                                                    | ANCPI - Cetățean       |
| Județ imobil              | Uat imobil.                       | Identificator electronic<br>Selectați criteriile de filtrare și apăsați pe câutare pentru a obține informațiile de | AXCR - Representant P) |
|                           |                                   |                                                                                                    |                        |
|                           |                                   |                                                                                                    |                        |

3. Selecteaza persoana pe care o reprezinti (in cazul in care reprezinti o singura persoana, aceasta va fi selectata implicit).

| Imobilele mele                                       |                                                                                             | Rol: ANCPI - Reprezentant PJ 🗸 SC TEST MYETERRA SRL 👻 Ro 👤 | 88         |
|------------------------------------------------------|---------------------------------------------------------------------------------------------|------------------------------------------------------------|------------|
| Identificate după CNP/CIF Identificate după denumire |                                                                                             |                                                            |            |
| Județ imobil                                         | Identificator electronic                                                                    | ٩                                                          | <b>D</b> - |
|                                                      | Selectați criteriile de filtrare și apăsați pe căutare pentru a obține informațiile dorite. |                                                            |            |
|                                                      |                                                                                             |                                                            |            |
|                                                      |                                                                                             |                                                            |            |

4. Selecteaza "Imobilele mele" si apoi "Identificate dupa CNP/CIF".

Pentru vizualizarea listei imobilelor "identificate dupa CNP/CIF", actioneaza

| Imobilele n | ele<br>te după CNP/CI | F Identif | īcate după denumire | •                      |             |              |              |                         |                    |                                     | Rol: ANCPI - Repreze | entant PJ 🗸 SC TEST  | MYETERRA SRL 🗸 🗸 | Ro | <b>1</b> 88 |
|-------------|-----------------------|-----------|---------------------|------------------------|-------------|--------------|--------------|-------------------------|--------------------|-------------------------------------|----------------------|----------------------|------------------|----|-------------|
| ILFOV       |                       |           | X Uat               | imobil                 |             | Identificato | r electronic |                         |                    |                                     |                      |                      |                  | ٩  |             |
|             | Judeţ †↓              | UAT 11    | Tip imobil ↑↓       | Identificator imobil 1 | CAD 11      | CE 11        | TOP 1        | Suprafață măsurată   †↓ | Suprafață legală 📫 | Adresă 1                            | Cotă parte   †↓      | Nume †↓              | Prenume †↓       |    |             |
| >           | ILFOV                 | Buffea    | т                   | 50073                  | 121         | 0            |              | 311                     | 311                | Jud. Ilfov, UAT Buftea, Loc. Buftea | 88/10000             | SC TEST MYETERRA SRL |                  | D  | Φ           |
| >           | ILFOV                 | Buffea    | A                   | 50073-C1-U6            | 12345-C1-U6 | 5433         |              |                         |                    | Jud. Ilfov, UAT Buftea, Loc. Buftea | 88/10000             | SC TEST MYETERRA SRL |                  | D  |             |
| >           | ILFOV                 | Buftea    | т                   | 65004                  |             |              |              | 503                     | 1000               | Jud. Ilfov, UAT Buftea, Loc. Buftea | 1/1                  | SC TEST MYETERRA SRL |                  | ß  | Φ           |
|             |                       |           |                     |                        |             |              |              |                         |                    |                                     |                      |                      |                  |    |             |

5. Pentru obtinerea unui extras pentru un anumit imobil, actioneaza butonul corespunzator tipului extras din dreptul imobilului:

a. Pentru extras de carte funciara pentru informare

| Imol | ilele mei<br>entificate | le<br>e după CNP/CIF | Identif | icate după denumire | •                      |             |               |            |                      |                    |                                     | Rol: ANCPI - Repreze | ntant PJ 🗸 SC TEST   | MYETERRA SRL 🗸 Ro 👤 8                       |
|------|-------------------------|----------------------|---------|---------------------|------------------------|-------------|---------------|------------|----------------------|--------------------|-------------------------------------|----------------------|----------------------|---------------------------------------------|
| (    | LFOV                    |                      |         | XUat                | imobil                 |             | Identificator | electronic |                      |                    |                                     |                      |                      | Q (b.) X                                    |
|      |                         | Judeţ †↓             | UAT 11  | Tip imobil ↑↓       | Identificator imobil 1 | CAD †↓      | CF †↓         | TOP ↑↓     | Suprafață măsurată 1 | Suprafață legală 1 | Adresă ↑↓                           | Cotă parte ↑↓        | Nume †↓              | Prenume 1                                   |
|      | >                       | ILFOV                | Buftea  | т                   | 50073                  | 121         | 0             |            | 311                  | 311                | Jud. Ilfov, UAT Buftea, Loc. Buftea | 88/10000             | SC TEST MYETERRA SRL | 0 00                                        |
|      | >                       | ILFOV                | Buftea  | А                   | 50073-C1-U6            | 12345-C1-U6 | 5433          |            |                      |                    | Jud. Ilfov, UAT Buftea, Loc. Buftea | 88/10000             | SC TEST MYETERRA SRL | Solicita Extras de carte<br>funciara pentru |
|      | >                       | ILFOV                | Buftea  | т                   | 65004                  |             |               |            | 503                  | 1000               | Jud. Ilfov, UAT Buftea, Loc. Buftea | 1/1                  | SC TEST MYETERRA SRL | Linformare                                  |
|      |                         |                      |         |                     |                        |             |               |            |                      |                    |                                     |                      |                      |                                             |

## b. Pentru extras de plan cadastral

| Imobile | le me   | le            |          |                     |                        |             |              |              |                      |                      |                                     | Rol: ANCPI - Repreze | entant PJ 🗸 SC TEST  | WYETERRA SRL | ~ Ro                 | 1 88                     |
|---------|---------|---------------|----------|---------------------|------------------------|-------------|--------------|--------------|----------------------|----------------------|-------------------------------------|----------------------|----------------------|--------------|----------------------|--------------------------|
| Iden    | tificat | e după CNP/CI | F Identi | ficate după denumir | e                      |             |              |              |                      |                      |                                     |                      |                      |              |                      |                          |
| ILR     | ov      |               |          | X Uat               | t imobil               |             | Identificato | r electronic |                      |                      |                                     |                      |                      |              | ٩                    | ×                        |
|         |         | Judeţ †↓      | uat 11   | Tip imobil ↑↓       | Identificator imobil 1 | CAD 11      | CF 11        | TOP 11       | Suprafață măsurată † | Suprafață legală  †↓ | Adresă †1                           | Cotă parte ↑↓        | Nume 1               | Prenume †↓   |                      |                          |
|         | >       | ILFOV         | Buftea   | т                   | 50073                  | 121         | 0            |              | 311                  | 311                  | Jud. Ilfov, UAT Buftea, Loc. Buftea | 88/10000             | SC TEST MYETERRA SRL |              | ۵                    | ۵                        |
|         | >       | ILFOV         | Buftea   | A                   | 50073-C1-U6            | 12345-C1-U6 | 5433         |              |                      |                      | Jud. Ilfov, UAT Buftea, Loc. Buftea | 88/10000             | SC TEST MYETERRA SRL |              | D                    |                          |
|         | >       | ILFOV         | Buftea   | т                   | 65004                  |             |              |              | 503                  | 1000                 | Jud. Ilfov, UAT Buftea, Loc. Buftea | 1/1                  | SC TEST MYETERRA SRL |              | ۵                    | ω                        |
|         |         |               |          |                     |                        |             |              |              |                      |                      |                                     |                      |                      |              | Solicita<br>cadastra | Extras din plan<br>I, pe |
|         |         |               |          |                     |                        |             |              |              |                      |                      |                                     |                      |                      |              | ortoroto             | pian                     |

## 6. Confirma solicitarea

| Confirmare acțiune                                                                                                    | ×                    |
|----------------------------------------------------------------------------------------------------|----------------------|
| Urmeaza sa solicitati 'Extras de carte funciara pentru informare' pentru imobilul cu identificatorul: 50073 din UAT: Bu | ftea , JUDET: ILFOV. |
| Confirmati?                                                                                                    |                      |
| ×                                                                                                    | lu 🗸 Da              |

| Imobi | lele mel  | •            |         |                     |                        |             |               |             |                      |                    |                                     | Rol: ANCPI - Repreze | entant PJ 🗸 SC T     | EST MYETERRA SRL 🗸 🗸                                                                     | Ro                                     | 1 88                        |
|-------|-----------|--------------|---------|---------------------|------------------------|-------------|---------------|-------------|----------------------|--------------------|-------------------------------------|----------------------|----------------------|------------------------------------------------------------------------------------------|----------------------------------------|-----------------------------|
| Ide   | ntificate | după CNP/CIF | Identif | icate după denumire | 2                      |             |               |             |                      |                    |                                     |                      | \<br>\               | Succes<br>Solicitarea Dvs. a fost                                                        | inregistra                             | ×<br>atā cu                 |
| u     | FOV       |              |         | ×Uat                | imobil                 |             | Identificator | relectronic |                      |                    |                                     |                      |                      | succes și a primit nun<br>să urmărești statusul<br>soluționare și obținer<br>coluțiotate | tărul 19. T<br>cerenii per<br>ea docum | e rugăm<br>ntru<br>ventelor |
|       |           | Judeţ †↓     | UAT †↓  | Tip imobil 1        | Identificator imobil 1 | CAD 11      | CF 11         | TOP ↑↓      | Suprafață măsurată 1 | Suprafață legală 📫 | Adresă †↓                           | Cotă parte ↑↓        | Nume 11              | Prenume †↓                                                                               |                                        |                             |
|       | >         | ILFOV        | Buftea  | т                   | 50073                  | 121         | 0             |             | 311                  | 311                | Jud. Ilfov, UAT Buftea, Loc. Buftea | 88/10000             | SC TEST MYETERRA SRI |                                                                                          | ۵                                      | Φ                           |
|       | >         | ILFOV        | Buftea  | A                   | 50073-C1-U6            | 12345-C1-U6 | 5433          |             |                      |                    | Jud. Ilfov, UAT Buftea, Loc. Buftea | 88/10000             | SC TEST MYETERRA SRI |                                                                                          | D                                      |                             |
|       | >         | ILFOV        | Buftea  | т                   | 65004                  |             |               |             | 503                  | 1000               | Jud. Ilfov, UAT Buftea, Loc. Buftea | 1/1                  | SC TEST MYETERRA SRI |                                                                                          | ۵                                      | Φ                           |
|       |           |              |         |                     |                        |             |               |             |                      |                    |                                     |                      |                      |                                                                                          |                                        |                             |
|       |           |              |         |                     |                        |             |               |             |                      |                    |                                     |                      |                      |                                                                                          |                                        |                             |

respectiv, pentru extrasul de plan cadastral

| Confi | irmare acțiune X                                                                                                    |    |
|-------|----------------------------------------------------------------------------------------------------|----|
| Urme  | eaza sa solicitati 'Extras din planul cadastral, pe ortofotoplan' pentru imobilul cu identificatorul: 65004 din UAT: Buftea , JUDET: ILFO | V. |
| Conf  | firmati?                                                                                                    |    |
|       | × Nu v Da                                                                                                    |    |

| Imc | bilele me  | e            |         |                     |                        |             |                          |                      |                    |                                     | Rol: ANCPI - Repreze | entant PJ 🗸 SC      | TEST MYETERRA SRL                                                                                    | Ro                               | 2 88                |
|-----|------------|--------------|---------|---------------------|------------------------|-------------|--------------------------|----------------------|--------------------|-------------------------------------|----------------------|---------------------|----------------------------------------------------------------------------------------------------|----------------------------------|---------------------|
| -   | dentificat | după CNP/CII | Identif | icate după denumire | 2                      |             |                          |                      |                    |                                     |                      |                     | Succes                                                                                               | oistrată                         | ×                   |
| (   | ILFOV      |              |         | XUat                | imobil                 |             | Identificator electronic |                      |                    |                                     |                      |                     | succes și a primit număru<br>să urmărești statusul cere<br>soluționare și obținerea d<br>solicitate. | i 20. Te r<br>ni pentr<br>ocumen | ugām<br>u<br>itelor |
|     |            | Județ †1     | UAT †↓  | Tip imobil 1        | Identificator imobil 1 | CAD 11      | CF ↑↓ TOP ↑↓             | Suprafață măsurată ț | Suprafață legală 斗 | Adresă 1                            | Cotă parte 1         | Nume 1              | Prenume †1                                                                                           |                                  |                     |
|     | >          | ILFOV        | Buftea  | т                   | 50073                  | 121         | 0                        | 311                  | 311                | Jud. Ilfov, UAT Buftea, Loc. Buftea | 88/10000             | SC TEST MYETERRA SR | L (                                                                                                  | 5                                | w                   |
|     | >          | ILFOV        | Buftea  | A                   | 50073-C1-U6            | 12345-C1-U6 | 5433                     |                      |                    | Jud. Ilfov, UAT Buftea, Loc. Buftea | 88/10000             | SC TEST MYETERRA SR | L Q                                                                                                  | •                                |                     |
|     | >          | ILFOV        | Buftea  | т                   | 65004                  |             |                          | 503                  | 1000               | Jud. Ilfov, UAT Buftea, Loc. Buftea | 1/1                  | SC TEST MYETERRA SR | L Q                                                                                                  | •                                | æ                   |
|     |            |              |         |                     |                        |             |                          |                      |                    |                                     |                      |                     |                                                                                                    |                                  |                     |

Pentru vizualizarea cererilor unui imobil, se va actiona butonul din imagine:

| Imobilele mele Identificate după CNP/CIF Identificate după denumire                                                                                                    |                                                |                                                                                                    | Rol: ANCPI - Reprezentant PJ 🗸                                                                         | MYETERRA SRL V Ro 👤 🐯 |
|----------------------------------------------------------------------------------------------------|------------------------------------------------|----------------------------------------------------------------------------------------------------|----------------------------------------------------------------------------------------------------|-----------------------|
| (ILFOV X) Uat imobil                                                                                                    | Identificator electronic                       |                                                                                                    |                                                                                                    | Q <b>B</b> ~ X        |
| Județ †↓ UAT †↓ Tip imobil †↓ Identificator imobil †↓                                                                                                    | CAD †↓ CF †↓ TOP †↓ Suprafață măsurată †↓      | Suprafață legală †↓ Adresă †↓                                                                        | Cotă parte †↓ Nume †↓                                                                                  | Prenume †↓            |
| ULFOV Buffea T 50073                                                                                                    | 121 0 311                                      | 311 Jud. Ilfov, UAT Buftea, Loc. Buftea                                                              | 88/10000 SC TEST MYETERRA SRL                                                                          | 0 0                   |
|                                                                                                    |                                                |                                                                                                    |                                                                                                    |                       |
| BCPI 11 Nr. cerere JF Categor                                                                                                    | rie †1 Serviciu †1                             | UAT 11                                                                                               | Stare †⊥                                                                                               |                       |
| Buftea 253397 Consult                                                                                                    | tare/Informare Extras de carte funciara pentro | informare Buftea                                                                                     | Solutionata                                                                                            | ځ                     |
|                                                                                                    |                                                |                                                                                                    |                                                                                                    |                       |
| Buftea 253396 Consult                                                                                                    | tare/Informare Extras din planul cadastral, pe | ortofotoplan Buftea                                                                                  | Solutionata                                                                                            | ځ                     |
| Buffea 253396 Consult                                                                                                    | tano/Informare Extras din planul cadastral, pe | ortofotoplan Buffee                                                                                  | Solutionata                                                                                            | ځ                     |
| Buftes 253396 Consult                                                                                                    | tare/informare Extras din planul cadastral, pe | ortofotoplan Buffes Judi. Ilfor; LIAT Buffes, Loc. Buffes                                            | Solutionata 88/10000 SC TEST MYETERRA SRL                                                              | غ<br>۵                |
| Buffes         253396         Comult           >         ILFOV         Buffes         A         50073-C1-U6           >         ILFOV         Buffes         T         65004 | 12345-C1-U6 5433<br>503                        | Judi Bior, LAT Buffes<br>Judi Bior, LAT Buffes, Loc Buffes<br>1000 Judi Bior, LAT Buffes, Loc Buffes | Solutionate           BB/10000         SC TEST MYTTERRA SRL           1/1         SC TEST MYTTERRA SRL | <u>خ</u><br>۵         |

## 7. Selectati "Cererile mele" pentru a vizualiza cererea inregistrata in urma solicitarii tale.

|         | Județ †1        | BCPI †↓     | Nr. cerere 1 | Dată cerere †1 | Solicitant †↓        | Deponent 1     | Categorie †1         | Serviciu †1                                  | UAT †1 | Listă imobile 1 | Stare †↓    |
|---------|-----------------|-------------|--------------|----------------|----------------------|----------------|----------------------|----------------------------------------------|--------|-----------------|-------------|
| >       | ILFOV           | Buftea      | 253395       | 31.05.2025     | IONESCU ANDREI       | IONESCU ANDREI | Consultare/Informare | Extras de carte funciara pentru informare    | Buftea | 65000           | Solutionata |
| >       | ILFOV           | Buftea      | 253396       | 31.05.2025     | IONESCU ANDREI       | IONESCU ANDREI | Consultare/Informare | Extras din planul cadastral, pe ortofotoplan | Buftea | 50073           | Solutionata |
| $\odot$ | ILFOV           | Buftea      | 253397       | 01.06.2025     | SC TEST MYETERRA SRL | IONESCU ANDREI | Consultare/Informare | Extras de carte funciara pentru informare    | Buftea | 50073           | Solutionata |
|         | fip Document †↓ | Identificat | or imobil 11 |                |                      |                |                      |                                              |        |                 |             |
| _       | xtras informare | 50073       |              | • <u>.</u>     |                      |                |                      |                                              |        |                 |             |
| >       | ILFOV           | Buftea      | 253398       | 01.06.2025     | SC TEST MYETERRA SRL | IONESCU ANDREI | Consultare/Informare | Extras din planul cadastral, pe ortofotoplan | Buftea | 65004           | Solutionata |

respectiv, pentru extrasul de plan cadastral

|            | Judeţ †↓              | BCPI †1             | Nr. cerere 1  | Dată cerere 11 | Solicitant †↓        | Deponent 1     | Categorie †1         | Serviciu †1                                  | Lt TAU | Listă imobile †1 | Stare †1    |
|------------|-----------------------|---------------------|---------------|----------------|----------------------|----------------|----------------------|----------------------------------------------|--------|------------------|-------------|
| >          | ILFOV                 | Buftea              | 253395        | 31.05.2025     | IONESCU ANDREI       | IONESCU ANDREI | Consultare/Informare | Extras de carte funciara pentru informare    | Buftea | 65000            | Solutionata |
| >          | ILFOV                 | Buftea              | 253396        | 31.05.2025     | IONESCU ANDREI       | IONESCU ANDREI | Consultare/Informare | Extras din planul cadastral, pe ortofotoplan | Buftea | 50073            | Solutionata |
| >          | ILFOV                 | Buftea              | 253397        | 01.06.2025     | SC TEST MYETERRA SRL | IONESCU ANDREI | Consultare/Informare | Extras de carte funciara pentru informare    | Buftea | 50073            | Solutionata |
| $\bigcirc$ | ILFOV                 | Buftea              | 253398        | 01.06.2025     | SC TEST MYETERRA SRL | IONESCU ANDREI | Consultare/Informare | Extras din planul cadastral, pe ortofotoplan | Buftea | 65004            | Solutionata |
|            | <b>ip Document</b> 11 | Identifica<br>65004 | tor imobil 11 | بي ھ           |                      |                |                      |                                              |        |                  |             |

- 8. Din momentul schimbarii starii acesteia in "Solutionata", poti descarca documentul asociat cererii (extrasul solicitat) in urmatoarele modalitati:
- a. Din lista de documente asociata fiecarei cereri

| Cere | erile mele |                |              |              |                |                      |                |                         | Rol: ANC                                     | PI - Reprezentant PJ | SC TEST MYETER   | RA SRL 🗸 Ro 👤 88        |
|------|------------|----------------|--------------|--------------|----------------|----------------------|----------------|-------------------------|----------------------------------------------|----------------------|------------------|-------------------------|
|      | LFOV       |                | ×            | BCPI         |                | Nr. cerere           |                | DD.MM.YYYY - DD.MM.YYYY |                                              |                      | Q 7              | B - Kiltre aplicate (1) |
|      |            | Judeţ †1       | BCPI †↓      | Nr. cerere 1 | Dată cerere †↓ | Solicitant †↓        | Deponent †1    | Categorie †↓            | Serviciu †1                                  | UAT 11               | Listă imobile †1 | Stare †↓                |
|      | >          | ILFOV          | Buftea       | 253395       | 31.05.2025     | IONESCU ANDREI       | IONESCU ANDREI | Consultare/Informare    | Extras de carte funciara pentru informare    | Buftea               | 65000            | Solutionata             |
|      | >          | ILFOV          | Buftea       | 253396       | 31.05.2025     | IONESCU ANDREI       | IONESCU ANDREI | Consultare/Informare    | Extras din planul cadastral, pe ortofotoplan | Buftea               | 50073            | Solutionata             |
|      | $\odot$    | ILFOV          | Buftea       | 253397       | 01.06.2025     | SC TEST MYETERRA SRL | IONESCU ANDREI | Consultare/Informare    | Extras de carte funciara pentru informare    | Buftea               | 50073            | Solutionata             |
|      | Б          | p Document ↑↓  | Identificato | ərimobil †↓  |                |                      |                |                         |                                              |                      |                  |                         |
|      | Б          | tras informare | 50073        |              | Descarcă       |                      |                |                         |                                              |                      |                  |                         |
|      | >          | ILFOV          | Buftea       | 253398       | 01.06.2025     | SC TEST MYETERRA SRL | IONESCU ANDREI | Consultare/Informare    | Extras din planul cadastral, pe ortofotoplan | Buftea               | 65004            | Solutionata             |

#### respectiv, pentru extrasul de plan cadastral

|                             | Județ †1              | BCPI †1   | Nr. cerere 1  | Dată cerere ț | Solicitant †⊥        | Deponent 1     | Categorie †1         | Serviciu †1                                  | UAT 11 | Listă imobile 1 | Stare 1     |
|-----------------------------|-----------------------|-----------|---------------|---------------|----------------------|----------------|----------------------|----------------------------------------------|--------|-----------------|-------------|
| >                           | ILFOV                 | Buftea    | 253395        | 31.05.2025    | IONESCU ANDREI       | IONESCU ANDREI | Consultare/Informare | Extras de carte funciara pentru informare    | Buftea | 65000           | Solutionata |
| >                           | ILFOV                 | Buftea    | 253396        | 31.05.2025    | IONESCU ANDREI       | IONESCU ANDREI | Consultare/Informare | Extras din planul cadastral, pe ortofotoplan | Buftea | 50073           | Solutionata |
| >                           | ILFOV                 | Buftea    | 253397        | 01.06.2025    | SC TEST MYETERRA SRL | IONESCU ANDREI | Consultare/Informare | Extras de carte funciara pentru informare    | Buftea | 50073           | Solutionata |
| $\overline{\mathbf{\cdot}}$ | ILFOV                 | Buftea    | 253398        | 01.06.2025    | SC TEST MYETERRA SRL | IONESCU ANDREI | Consultare/Informare | Extras din planul cadastral, pe ortofotoplan | Buftea | 65004           | Solutionata |
|                             | Tip Document †1       | Identific | ator imobil 1 |               |                      |                |                      |                                              |        |                 |             |
|                             | Extras plan cadastral | 65004     |               | ک ۱           |                      |                |                      |                                              |        |                 |             |
|                             |                       |           | (             | Vizualizează  |                      |                |                      |                                              |        |                 |             |
|                             |                       |           |               |               |                      |                |                      |                                              |        |                 |             |

## b. Din meniul "Documentele mele"

| Documentele mele |         |              |                |                         |        | Rok ANCPI - Reprezentant PJ 🗸 | SC TEST MYETERRA SRL 🗸 Ro 👤 🖁 |
|------------------|---------|--------------|----------------|-------------------------|--------|-------------------------------|-------------------------------|
| ILFOV            | × BCPI  |              | Nr. cerere     | DD.MM.YYYY - DD.MM.YYYY |        |                               | Q V B- × Filtre aplicate (1)  |
| Judeţ †↓         | BCPI 11 | Nr. cerere 1 | Dată cerere †k | Tip Document 1          | UAT 11 | Identificator imobil 11       |                               |
| ILFOV            | Buftea  | 253395       | 31.05.2025     | Extras informare        | Buftea | 65000                         | ف ⊛                           |
| ILFOV            | Buftea  | 253396       | 31.05.2025     | Extras plan cadastral   | Buftea | 50073                         | ف ⊛                           |
| ILFOV            | Buftea  | 253397       | 01.06.2025     | Extras informare        | Buftea | 50073                         | ی ا                           |
| ILFOV            | Buftea  | 253398       | 01.06.2025     | Extras plan cadastral   | Buftea | 65004                         | (Descarcă                     |
|                  |         |              |                |                         |        |                               |                               |

## respectiv, pentru extrasul de plan cadastral

| Doc | umentele mele |         |               |               |                         | Rol:   | ANCPI - Reprezentant PJ 🗸 | C TEST MYETERRA SRL 🗸 | Ro         | 8     |
|-----|---------------|---------|---------------|---------------|-------------------------|--------|---------------------------|-----------------------|------------|-------|
| ŀ   | FOV           | × BCPI  |               | Vr. cerere    | DD.MM.YYYY - DD.MM.YYYY |        |                           | Q V D- × Filt         | e aplicate | e (1) |
|     | Județ †1      | BCPI 11 | Nr. cerere 11 | Dată cerere 🏌 | Tip Document ↑↓         | UAT 11 | Identificator imobil 1    |                       |            |       |
|     | ILFOV         | Buftea  | 253395        | 31.05.2025    | Extras informare        | Buftea | 65000                     | ۲                     | ځ          |       |
|     | ILFOV         | Buftea  | 253396        | 31.05.2025    | Extras plan cadastral   | Buftea | 50073                     | ۲                     | ٹ          |       |
|     | ILFOV         | Buftea  | 253397        | 01.06.2025    | Extras informare        | Buftea | 50073                     | ۲                     | ځ          |       |
|     | ILFOV         | Buftea  | 253398        | 01.06.2025    | Extras plan cadastral   | Buftea | 65004                     | ۲                     | ځ          |       |
| _   |               |         |               |               |                         |        |                           | Vizualiz              | ază        |       |

# Pentru imobilele in a caror carte funciara persoana reprezentanta este inscrisa cu CNP, respectiv CIF

In situatia in care nu regasesti toate imobilele asupra carora persoana pe care o reprezinti are un drept de proprietate inscris in cartea funciara in lista "Identificate dupa CNP/CIF", ai posibilitatea de a le cauta in lista "Identificate dupa Nume&Prenume / Denumire", cea care contine imobilele ai caror proprietari sunt inscrisi in cartea funciara dupa nume si prenume / denumire, fara ca CNP-ul / CIF-ulf sa le fii fost completat in sistemul informatic.

Cautarea o poti realiza dupa completarea judetului, municipiului/orasului/comunei si a unui identificator dintre: identificator electronic, numar carte funciara, numar cadastral sau numar topografic. Daca numele si prenumele asociate persoanei pe care o reprezinti sunt aceleasi cu cele cu care aceasta a fost inscrisa ca proprietar in cartea funciara a imobilului cautat, acest imobil va aparea in lista. Odata identificat imobilul, acesta poate fi selectat (marcat) ca fiind al ei si poti solicita gratuit extrasele.

Descrierea detaliata a pasilor o gasiti mai jos.

1. Autentifica-te in aplicatia MyEterra pe care o poti accesa la adresa <u>https://myeterra.ancpi.ro</u>, introducand utilizatorul (e-mailul personal) si parola.

Dupa autentificarea cu succes, ai acces la urmatorul meniu:

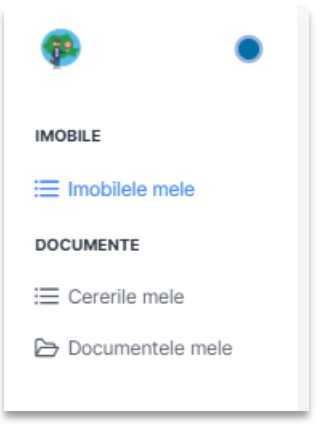

2. Selectati "Imobilele mele" si apoi tab-ul "Identificate dupa Nume & Prenume / Denumire".

| Imobilele mele            |                                    |                                                                   | Rok ANCPI - Reprezentant PJ 🗸 SC TEST MYETERRA SRL 🗸 Ro 👤 🐯 |
|---------------------------|------------------------------------|-------------------------------------------------------------------|-------------------------------------------------------------|
| Identificate după CNP/CIF | dentificate după denumire          |                                                                   |                                                             |
| Imobile care au un pro    | prietar cu numele: SC TEST MYETERR | A SRL                                                             |                                                             |
| Județ imobil              | Uat imobil                         | Identificator electronic                                          |                                                             |
|                           |                                    | Selectați criteriile de filtrare și apăsați pe căutare pentru a o | bține informațiile dorite.                                  |
|                           |                                    |                                                                   |                                                             |
| Imobile asupra căror      | a persoana reprezentată are un dr  | ept de proprietate                                                |                                                             |
|                           |                                    |                                                                   |                                                             |

3. Cautati imobilul tau care este inscris in cartea funciara, dar pe care nu l-ati gasit in lista "Identificate dupa CNP/CIF", introducand judetul, municipiul/orasul/comuna si unul dintre identificatorii sai: numar carte funciara, numar cadastral, respectiv numar topografic.

| Imobiliste melle                                                                                     | Rol: ANCPI - Reprezentant PJ 🗸 SC TEST MYETERRA SRL 🗸 Ro | 1 8 |
|----------------------------------------------------------------------------------------------------|----------------------------------------------------------|-----|
| Identificate după CNP/OF Identificate după denumire                                                  |                                                          |     |
| Imobile care au un proprietar cu numele: SC TEST MYETERRA SRL           BrOv         X         64994 | ٩                                                        |     |
| Selectați criteriile de filtrare și apăsați pe câutare pentru a obține informațiile dorite.          |                                                          |     |

#### Dupa actionarea, imobilul va fi afisat in lista:

| Imobilele mele | ă CNP/CIF  | Identificate după de | enumire                |           |            |                      |                     |           | Rol: ANCPI - Reprezenta | nt PJ 🗸 | ERRA SRL 🗸 Ro 👤 |
|----------------|------------|----------------------|------------------------|-----------|------------|----------------------|---------------------|-----------|-------------------------|---------|-----------------|
| Imobile car    | re au un p | roprietar cu nu      | mele: SC TEST MYETE    | RRA SRL   | 64999      |                      |                     |           |                         |         |                 |
| Judet 1        |            | 77. J. J. B. A.      |                        |           |            |                      |                     |           |                         |         |                 |
| IL             | UAI 11     | Tip imobil 11        | Identificator imobil 1 | CAD 11 CH | FT TOP T   | Supratață măsurată 📫 | Supratață legală 11 | Adresă 1  | Cotă parte †1           | Nume 1  | Prenume 1       |
| ILFOV          | Buftea     | Tip imobil 11        | Identificator imobil 1 | CAD 11 C  | ELT JOB LT | Suprafață măsurată ț | Supratață legală 11 | Adresă 11 | Cotă parte †1           | Nume 1  | Prenume 11      |

Utilizeaza butonul din dreapta pentru a marca faptul ca imobilul este al persoanei pe care o reprezinti si confirma actiunea raspunzand "Da" la intrebarea primita.

| Confirmare acțiune                                                                            | × |
|-----------------------------------------------------------------------------------------------|---|
| Sunteți sigur că aveți un drept de proprietate înscris în carte<br>funciara a acestui imobil? | а |
| 🗙 Nu 🗸 Da                                                                                     |   |

Dupa confirmarea ta, imobilul este adaugat in lista din partea de jos a paginii.

| Imo | bilele mele   |              |              |              |                        |            |          |        |                      |                    |                                     | Rol: ANCPI -  | Reprezentant PJ 🗸    | SC TEST MYETERRA SR          | 1 ×             | Ro 👤 88 |
|-----|---------------|--------------|--------------|--------------|------------------------|------------|----------|--------|----------------------|--------------------|-------------------------------------|---------------|----------------------|------------------------------|-----------------|---------|
| Id  | lentificate o | lupă CNP/CIF | Identificate | după denumir | e                      |            |          |        |                      |                    |                                     |               |                      | i Info                       | st mutat in lis | ×       |
| h   | mobile o      | are au un    | proprietar   | cu numele    | SC TEST MYETERR        | A SRL      |          |        |                      | _                  |                                     |               |                      | asupra cărora<br>proprietate | am un drep      | t de    |
|     | ILFOV         |              |              | × But        | ftea                   | :          | ×) 64999 |        |                      |                    |                                     |               |                      |                              | ٩               | ₿- ×    |
|     | Județ 🍾       | UAT †↓       | Tip imobil   | †↓ Ide       | entificator imobil 11  | CAD 11     | CF †↓    | top †↓ | Suprafață măsurată 📫 | Suprafață legală   | 1↓ Adresă †↓                        | Cotă pa       | te †↓ Nume †↓        | Р                            | renume †↓       |         |
|     | ILFOV         | Buftea       | т            | 64           | 999                    |            |          |        | 161                  | 600                | Jud. Ilfov, UAT Buftea, Loc. Buftea | 1/1           | SC TEST MYE          | TERRA SRL                    |                 |         |
|     |               |              |              |              |                        |            |          |        |                      |                    |                                     |               |                      |                              |                 |         |
| 1   | mobile        | asupra că    | irora perso  | oana repr    | ezentată are un dre    | ept de pro | prietate |        |                      |                    |                                     |               |                      |                              |                 |         |
|     |               | Județ 🏗      | UAT †↓ Ti    | pimobil †↓   | Identificator imobil 1 | CAD ↑↓     | CF ↑↓    | top †↓ | Suprafață măsurată 📫 | Suprafață legală 📫 | Adresă †↓                           | Cotă parte ↑↓ | Nume 1               | Prenume 1                    |                 |         |
|     | >             | ILFOV        | Buftea T     |              | 64999                  |            |          |        | 161                  | 600                | Jud. Ilfov, UAT Buftea, Loc. Buftea | 1/1           | SC TEST MYETERRA SRL |                              | D               | ۵       |

#### Ambele tipuri de extrase pot fi solicitate.

| Județ 🎼                            | UAT 11              | Tip imobil ↑↓                  | Identificator imobil 1                         | CAD 11    | CF †↓            | TOP †↓      | Suprafață măsurată    | Suprafață legală 📫  | Adresă †↓                           | Cotă parte ↑↓ | Nume 1               | Prenume 1                |               |
|------------------------------------|---------------------|--------------------------------|------------------------------------------------|-----------|------------------|-------------|-----------------------|---------------------|-------------------------------------|---------------|----------------------|--------------------------|---------------|
| ILFOV                              | Buftea              | т                              | 64999                                          |           |                  |             | 161                   | 600                 | Jud. Ilfov, UAT Buftea, Loc. Buftea | 1/1           | SC TEST MYETERRA SRL | Solicita 'Er             | tras de carte |
|                                    |                     |                                |                                                |           |                  |             |                       |                     |                                     |               |                      | funciara pe<br>informare | entru         |
|                                    |                     |                                |                                                |           |                  |             |                       |                     |                                     |               |                      |                          |               |
| _                                  |                     |                                |                                                |           | -                | -           |                       |                     |                                     |               |                      |                          |               |
|                                    |                     |                                |                                                |           |                  |             |                       |                     |                                     |               |                      |                          |               |
|                                    |                     |                                |                                                |           |                  |             |                       |                     |                                     |               |                      |                          |               |
| ile asupra                         | cărora pe           | ersoana repr                   | ezentată are un dre                            | pt de pro | prietate         | 9           |                       |                     |                                     |               |                      |                          |               |
| ile asupra<br>Județ 1 <sub>1</sub> | cărora pe<br>uat ți | ersoana repro<br>Tip imobil †↓ | ezentată are un dre<br>Identificator imobil 1↓ | pt de pro | prietate<br>œ 1↓ | e<br>TOP 1↓ | Suprafață măsurată 11 | Suprafață legală ți | Adresi 11                           | Cotă parte †↓ | Nume 11              | Prenume 11               |               |

Este necesara confirmarea calitatii de proprietar pe propria raspundere.

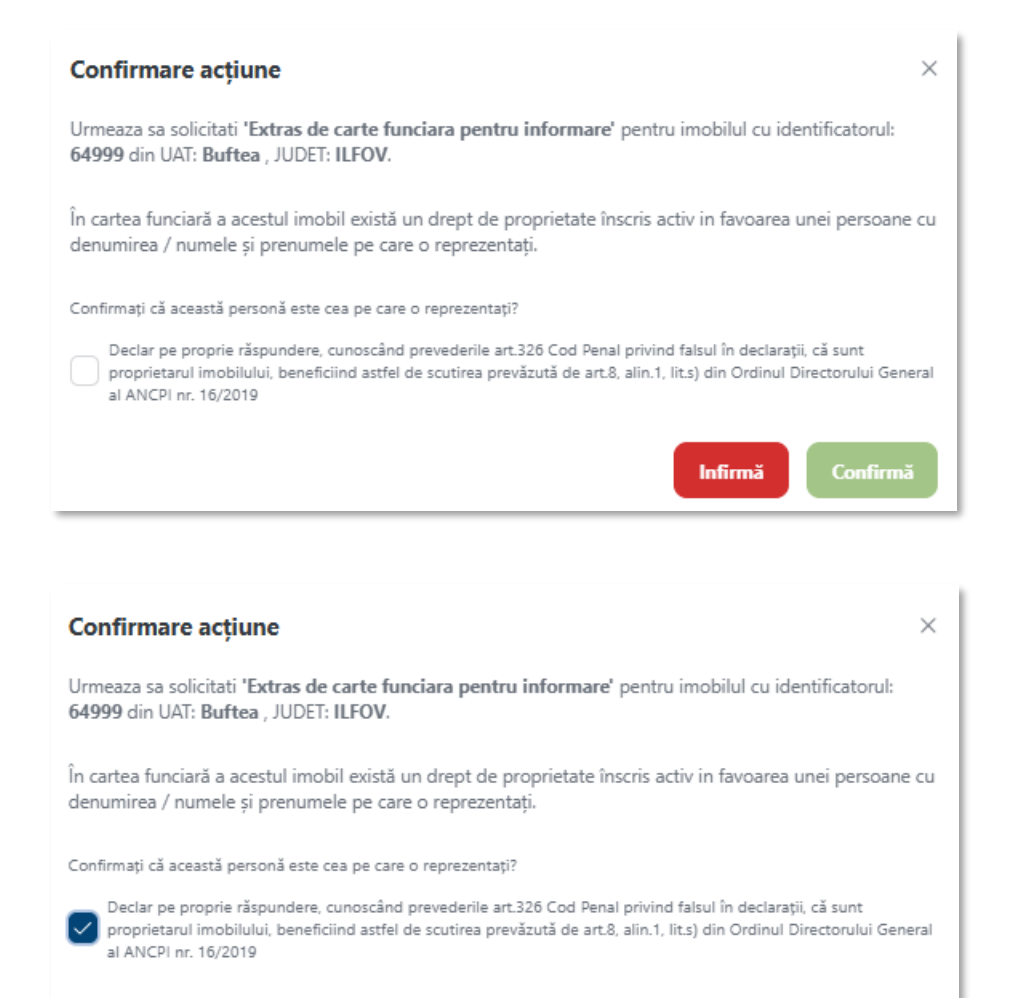

Confirmă

Infirmă

Inregistrarea solicitarii pentru generarea extrasului este confirmata.

| rtificate după CNP/ | JF Identif          | icate după denumir | e                                              |             |                         |                                |                       |                              |               |         | Succes                                                                         |                                                                                        |                                              | î   |
|---------------------|---------------------|--------------------|------------------------------------------------|-------------|-------------------------|--------------------------------|-----------------------|------------------------------|---------------|---------|--------------------------------------------------------------------------------|----------------------------------------------------------------------------------------|----------------------------------------------|-----|
| obile care au<br>ov | un proprie          | tar cu numele      | e: SC TEST MYETERRA                            | A SRL ×     | 64999<br>Selectati c    | criteriile de filtrare și apăs | ati ne căutare pentru | u obtine informatiile dorite |               |         | Solicitarea D<br>succes și a pr<br>rugăm să un<br>pentru soluți<br>documentelo | vs. a föst inre<br>rimit numäru<br>märesti statur<br>ionare si obtji<br>or solicitate. | igistrată<br>8 324. Te<br>sul cerer<br>nerea | rii |
|                     |                     |                    |                                                |             |                         | S. 5.                          | while contain bettern | and the superior deside.     |               |         |                                                                                |                                                                                        |                                              |     |
| obile asupra        | cărora pe<br>UAT 11 | ersoana repr       | ezentată are un dre<br>Identificator imobil 11 | ept de prop | rietate<br>cr 11 TOP 11 | Suprafață măsurată 11          | Suprafață legală 11   | Adresă ți                    | Cotă parte 11 | Nume 11 | Prenume †1                                                                     |                                                                                        |                                              |     |

#### Cererea este inregistrata si in curs de procesare.

| nobile asupra cărora pe                     | ersoana reprezentată are  | un drept de proprietate   |                         |                       |                                     |                 |                      |           |   |   |  |
|---------------------------------------------|---------------------------|---------------------------|-------------------------|-----------------------|-------------------------------------|-----------------|----------------------|-----------|---|---|--|
| Județ $\uparrow_k$ UAT $\uparrow\downarrow$ | Tip imobil 1              | HÎ Ț↓ CAD Ț↓ CF Ț↓ TOP Ț↓ | Suprafață măsurată ț    | Suprafață legală   †↓ | Adresā †↓                           | Cotă parte   †↓ | Nume †↓              | Prenume 1 |   |   |  |
| - ILFOV Buftea                              | T 64999                   |                           | 161                     | 600                   | Jud. Ilfov, UAT Buftea, Loc. Buftea | 1/1             | SC TEST MYETERRA SRL |           | ۵ | ۵ |  |
|                                             |                           |                           |                         |                       |                                     |                 |                      |           |   |   |  |
| BCPI †1                                     | Nr. cerere ↓ <sup>p</sup> | Categorie 1               | Serviciu †1             |                       |                                     | UAT 11          | Stare †↓             |           |   |   |  |
| Buftea                                      | 253399                    | Consultare/Informare      | Extras de carte funciar | ra pentru informare   |                                     | Buftea          | In lucru             |           |   |   |  |
|                                             |                           |                           |                         |                       |                                     |                 |                      |           |   |   |  |

Extrasele vor putea fi obtinute prin aceleasi modalitati ca si in cazul celor ale cartilor funciare in care persoana figureaza inscrisa cu CNP.